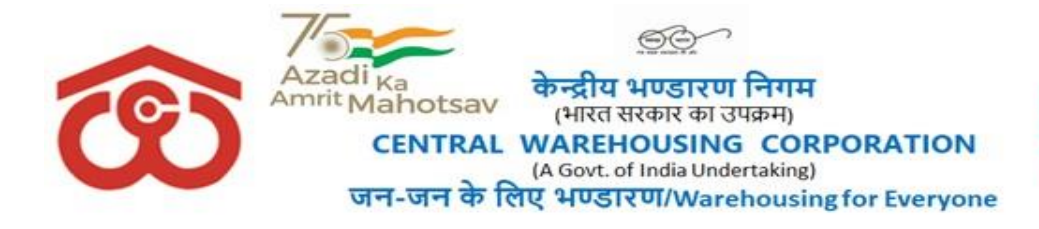

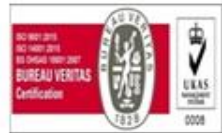

#### No. CWC CO-FD0CASH/8/2022-FINANCE

19<sup>th</sup> July, 2022

#### Cash & Bank Circular #1

Sub: Standard Operating Practice (SOP) to be followed for regulation of Imprest Advance/Temporary Advance, limit, DOP, recoupment & accountal of same through Warehouse Management System (WMS) and other issues relevant/associated

- **Ref**: (i) WMS accounts & billing advisory # 8 dated 27.09.2021 regarding SOPs to be followed for Request, release, recoupment and booking of expenditure of Imprest in WMS.
  - (ii) WMS advisory #9 dated 27.09.2021 regarding matching of Imprest & Temporary advance balance in WMS as per actual balance
  - (iii) Letter No. CWC/FD-CASH /Cash Card/2018-19 dated 08.05.2018 regarding permission to provide cash cards for Temporary Advance and Imprest Amount
  - 1. This is in supersession to all the earlier instructions issued with respect to Request, Release, Recoupment and Booking of Expenditure on account of Imprest Advance and Temporary Advance.
  - 2. It has been noticed that Regional Offices are following different practices for regulation of Imprest and Temporary Advance.
  - 3. In order to have a uniform procedure, following SOPs along with Annexures are prescribed:
    - (i) Annexure- I SOP for issuance of Imprest Advance
    - (ii) Annexure-II SOP for issuance of Temporary Advance
    - (iii) **Annexure III** DoP Sanction of permanent recoupable imprest & Sanction of temporary advances for incurring Office contingent expenditure and local purchases
    - (iv) Annexure IV WMS Accounts & Billing Advisory No 8 & 9 dt 27.09.2021
    - (v) **Annexure V** User Manual for Imprest functionality in WMS (Pages from 1 to 23) and user manual for Temporary advances functionality in WMS (Pages 24-52)
  - 4. The above SOPs are mandatorily to be followed by all the Regional Offices / Warehouses / CO without fail for regulation of Imprest and Temporary advance. No deviation in the above procedure shall be allowed.

This issues with the approval of Director(Fin.).

(Amit Puri) General Manager (F&A)

Enc: As above.

#### **Distribution to:**

- 1. All Regional Managers of CWC
- 2. All HoDs, CWC, C.O.
- All DGMs/AGMs/Managers/ (Sr.) Asstt.Managers /Accountants in Finance, Accounts & Internal Audit Wings of all ROs.

#### **Copy for information to:**

- 1. MD CWC, CO, New Delhi.
- 2. Dir.(Pers.)/Dir.(M&CP)/Dir.(Fin.)/ CWC, CO, New Delhi.
- 3. GGM(F&A), CWC, Corporate Office, New Delhi
- 4. All DGMs/AGMs/Managers/(Sr.) Asstt.Managers /Accountants in Finance, Accounts & Internal Audit Cadre at CWC, Corporate Office, New Delhi.
- 5. Supdt. (MIS), CWC, CO, New Delhi –with a request to place this Circular on CWC's website.
- 6. Manager (Rajbhasha), CWC, CO, New Delhi, with a request to arrange Hindi version of this circular.

General Manager (F&A)

#### ANNEXURE-I

#### SOP for issuance of Imprest Advance:

 Regional Manager is the competent authority to sanction the imprest advance to warehouse managers as per administrative DOP No. 31-section VIII (B) of Regional Managers. The amount of imprest can be utilised on the items listed under the DOP of warehouse manager at Section VI of DoP.
 Extracts of DoP No. 31- section VIII(B) of Regional Managers and extracts of section VI of DoP of the In-charge of the warehouses is placed at Annex.'III'.

2. DoP of Warehouse Manager as per section VI above is to be followed and its payments are regulated as under::

| DoP  | Subject Matters                                |                                                                     | Payment Mode                                                                                                    |  |  |  |
|------|------------------------------------------------|---------------------------------------------------------------------|----------------------------------------------------------------------------------------------------|--|--|--|
| S.No |                                                |                                                                     |                                                                                                    |  |  |  |
| 1    | Local Conveyance                               |                                                                     | No payment of Local Conveyance to be made from Imprest.                                                                                                    |  |  |  |
|      |                                                |                                                                     | Warehouse officials be advised to<br>claim local conveyance as per the<br>prescribed form and forward same to<br>RO for necessary sanction & payment<br>like other employee reimbursement<br>payment.                                  |  |  |  |
| 2    | Entertainment                                  |                                                                     | No expenses to be incurred on<br>Entertainment out of warehouse<br>imprest. For refreshment to<br>customers/depositors, DoP at sl. No. 11<br>can be followed with respect to<br>contingent expenditure as per limit<br>stated therein. |  |  |  |
| 3a   | Stationery and other art                       | icle for officer                                                    | To be supplied by Regional Office.<br>Hence, not to be incurred out of<br>imprest.                                                                                                    |  |  |  |
| 3b   | <b>Emergent Purchases of S</b>                 | Stationery and other art                                            | icle                                                                                                    |  |  |  |
|      | Warehouse Capacity<br>below 15000MT            | Rs. 2500/- in each case<br>upto a ceiling of Rs.<br>5000/- p.a.     | Payment can be made out of Imprest                                                                                                    |  |  |  |
|      | Between 15000 MT & 50,000 MT                   | Rs. 5000/- in each case<br>upto a ceiling of Rs.<br>10,000/- p.a.   |                                                                                                    |  |  |  |
|      | Above 50,000 (incl ICD,<br>CFS, ACC, ICP etc.) | Rs. 10,000/- in each<br>case upto a ceiling of<br>Rs. 20,000/- p.a. |                                                                                                    |  |  |  |
| 4    | Grant of Tour Advance                          |                                                                     | No Tour Advance to be given at Warehouse level from Imprest.                                                                                                    |  |  |  |

|    |                                                |                                                                                                  | Officials to use HRMS Application for requesting Tour Advance.                                                                      |
|----|------------------------------------------------|--------------------------------------------------------------------------------------------------|----------------------------------------------------------------------------------------------------|
| 5  | Repairs & Maintenance                          |                                                                                                  |                                                                                                    |
|    | Warehouse Capacity<br>below 15000MT            | Full powers upto a ceiling of Rs. 5000/-<br>p.a.                                                 | Payment can be made out of Imprest                                                                                                  |
|    | Between 15000 MT & 50,000 MT                   | Full powers upto a ceiling of Rs. 7500/-<br>p.a.                                                 |                                                                                                    |
|    | Above 50,000 (incl ICD, CFS, ACC, ICP etc.)    | Full powers upto a ceiling of Rs. 10,000/-<br>p.a.                                               |                                                                                                    |
| 6  | Dead Stock                                     |                                                                                                  | No Dead Stock items are be purchased<br>from Imprest. Henceforth. RO to make<br>the purchases from GeM Portal, as per<br>procedure. |
| 7  | Consumable stores                              |                                                                                                  |                                                                                                    |
|    | Warehouse Capacity<br>below 15000MT            | Full Powers upto Rs. 500/- in each case subject to ceiling of Rs 5 000/- per annum               | Payment can be made out of Imprest                                                                                                  |
|    | Between 15000 MT & 50,000 MT                   | Full Powers upto Rs. 500/- in each case subject to ceiling of Rs. 7,500/- per annum              |                                                                                                    |
|    | Above 50,000 (incl ICD,<br>CFS, ACC, ICP etc.) | Full Powers upto Rs.<br>500/- in each case<br>subject to ceiling of<br>Rs. 10,000/- per<br>annum |                                                                                                    |
| 8. | Postal Expenses                                |                                                                                                  |                                                                                                    |
|    | Warehouse Capacity<br>below 15000MT            | Full Powers upto Rs.<br>200/- in each case<br>subject to ceiling of<br>Rs. 2500/- per annum      | Payment can be made out of Imprest                                                                                                  |
|    | Between 15000 MT & 50,000 MT                   | Full Powers upto Rs.<br>500/- in each case<br>subject to ceiling of<br>Rs. 5000/- per annum      |                                                                                                    |
|    | Above 50,000 (incl ICD,<br>CFS, ACC, ICP etc.) | Full Powers upto Rs.<br>1000/- in each case<br>subject to ceiling of<br>Rs. 7500/- per annum     |                                                                                                    |
| 9  | Expenditure on eme<br>maintenance of own cons  | ergent repairs and<br>structed warehouses                                                        |                                                                                                    |
|    | Warehouse Capacity below 15000MT               | Full powers upto Rs. 1,000/- subject to                                                          |                                                                                                    |

|    |                          | annual ceiling of Rs. 5,000/- | Payment can be made out of Imprest      |
|----|--------------------------|-------------------------------|-----------------------------------------|
|    | Between 15000 MT &       | Rs. 3000/- subject to         |                                         |
|    | 50,000 MT                | annual ceiling of Rs.         |                                         |
|    |                          | 15,000/-                      |                                         |
|    | Above 50,000 (incl ICD,  | Rs. 5000/- subject to         |                                         |
|    | CFS, ACC, ICP etc.)      | annual ceiling of Rs.         |                                         |
|    |                          | 25,000/-                      |                                         |
| 10 | Expenditure on Newspa    | pers & Periodicals            | Payment can be made out of Imprest      |
|    | Full powers for two news | papers                        |                                         |
|    |                          |                               |                                         |
|    |                          |                               |                                         |
| 11 | Contingent Expenditure   | :                             |                                         |
|    | Warahousa Capacity       | At a time $P_s = 5000/$       |                                         |
|    | balow 15000MT            | subject to appual             | Payment can be made out of Imprest      |
|    |                          | ceiling of Rs $10.000/$       |                                         |
|    | Between 15000 MT &       | $\Delta t$ a time Rs 10,000/- |                                         |
|    | 50 000 MT                | subject to annual             |                                         |
|    | 50,000 WH                | ceiling of Rs $20.000/$       |                                         |
|    | Above 50,000 (incl ICD   | At a time Rs $15000/$ -       |                                         |
|    | CFS ACC ICP etc.)        | subject to annual             |                                         |
|    |                          | ceiling of Rs $30.000/_{-}$   |                                         |
| 12 | Sanction of Expenditure  | on inter-carting and int      | ernal handling of stock / material from |
| 12 | one warehouse to anothe  | r or within the same co       | mplex/godown                            |
|    | Warehouse Capacity       | Rs. 1000/- in each case       | Payment can be made out of Imprest      |
|    | below 15000MT            | subject to annual             |                                         |
|    |                          | ceiling of Rs. 5000/-         |                                         |
|    | Between 15000 MT &       | Rs. 2000/- in each case       |                                         |
|    | 50,000 MT                | subject to annual             |                                         |
|    |                          | ceiling of Rs. 10,000/-       |                                         |
|    | Above 50,000 (incl ICD,  | Rs. 5000/- in each case       |                                         |
|    | CFS, ACC, ICP etc.)      | subject to annual             |                                         |
|    |                          | ceiling of Rs. 25,000/-       |                                         |

# Note : In all above cases, wherever limits have been prescribed, the sanctioning authority has to monitor and manage the cited limit before sanction of payment and submission against imprest advance

- 3. The regional managers and accounts in-charge of the region should ensure that the expenses incurred by warehouse managers is within the DOP of warehouse managers and within the overall ceiling of expenses decided by Regional Manager.
- 4. Warehouse Manager shall not make any expenditure in excess of his DOP. Any expenditure incurred by warehouse managers in excess of DOP of warehouse manager in emergent cases should be sanctioned by the Regional Manager in consultation and concurrence of Regional Accounts head.
- 5. The corporate office vide circular dated 10.04.1996 has prescribed the ceiling limits of imprest advance in respect of warehouses. However, RMs have been given full powers to sanction imprest advance to warehouses subject to minimum of Rs. 10,000/- vide CO instructions dated 31.07.2018. Considering the existing DOP of the warehouse managers, the following limits of imprest advance to the warehouse managers are prescribed.

| Sl. No. | Warehouse capacity (incl. ICD/ CFS/<br>ICP/ ACC)               | Imprest amount (Rs.) per month |
|---------|----------------------------------------------------------------|--------------------------------|
| 1.      | Below 15000 MT                                                 | 10,000                         |
| 2.      | Between 15000 MT & 50,000 MT                                   | 15,000                         |
| 3.      | Above 50,000 (incl. ICD, CFS, ACC)                             | 25,000                         |
| 4.      | For Regional office (only one officer)                         | 25,000                         |
| 5.      | For Corporate office (only 03 officer from Personnel & Admin.) | 25,000 per official            |

- 6. In case imprest advance is required to be given in excess of the limits given in para 5 above, approval of **Managing Director** for the same should be obtained.
- 7. Payment of Imprest is to be made by NEFT/RTGS directly into the bank account of Warehouse Manager and in **no case "bearer cheque**" is to be issued. Option for issuance of cash card for imprest are being explored at Corporate Office.
- 8. Imprest Holder shall maintain item wise details of expenditure in accordance with his DOP and submit imprest expense voucher duly authenticated and passed for recoupment of imprest advance to the Accounts division of the regional office.

The original invoice is to be obtained from the vendor/ supplier on which the name, address, invoice number and date with GST (in case of registered vendor) of the vendor / supplier should be printed. The genuineness of the bill and its payment has to be certified by warehouse manager and he will be responsible for the transaction

- 9. All the payments made by the Warehouse Manager against temporary bill, Kuccha bill / bill of simple piece of paper / estimate must be summarily rejected and not passed for payment .
- 10. In case of Regional Office, the expenditure incurred from imprest advance should be sanctioned by Regional Manager with due financial concurrence in terms of DoP..
- 11. In case of corporate office, imprest advance can be sanctioned by Head of Division (GM & Above) in consultation with finance as per administrative DOP No. 29. The expenditure incurred from imprest advance should be sanctioned by the HoD with due financial concurrence under the DOP of respective HoD.
- 12. No payment of Rs. 10,000/- or above should be made through imprest advance in cash as per provisions of Income Tax Act.
- 13. All imprest advances shall be settled on monthly basis. In case a recoupment of imprest advance is required prior to completion of the month, the same may also be considered.
- 14. For payment and settlement of Imprest, functionality is already available in WMS and WMS accounts and billing advisories # 8 & 9 dated 27.09.2021 are to be followed. Same are again enclosed at **Annexure-IV**.
- 15. User Manual for managing imprest advance through WMS functionality is placed at **Annexure** –**V**.

#### **ANNEXURE-II**

#### SOP for issuance of Temporary advance:

- 1. Regional Manager is the competent authority to sanction temporary advance to the warehouse managers for incurring office contingent expenditure & local purchases as per administrative DOP No. 32 of Regional Managers **as Annexure 'III'**.
- 2. Regional Manager may sanction temporary advance for incurring contingent expenditure & local purchases of **non-recurring nature** on the recommendation of operating section head and with the concurrence of finance. The temporary advance should be given for specific purpose where the procurement of supplies/services cannot be procured through ARC/AMC/TENDER/GEM etc. as applicable in fair and transparent manner.
- 3. The temporary advance should be utilised only for incurring contingent expenditure & local purchases which are non-recurring in nature. No temporary advance should be recurring expenditure like conveyance, stationery, purchase of chemical, payment to casual labours, property tax, municipal taxes, electricity bills etc. except in emergent circumstances.
- 4. No payment of Rs. 10,000/- or above should be made through temporary advance in cash as per provisions of Income Tax Act.
- 5. Regional offices should ensure that the payment of all statutory dues, property tax, municipal taxes, electricity bills, water bills etc. are made through online, NEFT/RTGS mode. In case any payment is made through cheque drawn in the name of the respective authority in absence of online payment facility, the same should not be treated as temporary advance and should be directly debited to respective expense account.
- 6. All purchases for more than Rs. 25000/- are required to be made through quotations/ limited tender or open tender. Therefore, the maximum limit of temporary advance to be given by RO/CO may be considered as Rs. 25,000/-. Temporary advance may be permitted beyond Rs. 25,000/- only in exceptional circumstances with the approval of RM / HoD at CO.
- 7. Payment of Temporary advance is to be made by NEFT/RTGS directly into the bank account of Warehouse Manager and in no case "bearer cheque" is to be issued. Option for issuance of cash card for Temporary advance are being explored at Corporate Office. The original invoice is to be obtained from the vendor/ supplier on which the name, address, invoice number and date with **GST** (in case of registered vendor) of the vendor / supplier should be printed. **The genuineness of the bill and its payment has to be certified by warehouse manager and he will be responsible for the transaction**.
- 8. All the payments made by the Warehouse Manager against temporary bill, Kuccha bill / bill of simple piece of paper / estimate must be summarily rejected and not passed for payment.
- 9. For payment and settlement of Temporary advance functionality is already available in WMS and WMS accounts and billing advisories # 8 & 9 dated 27.09.2021 are to be followed. Same are again enclosed at **Annexure-IV**.
- 10. User Manual for managing Imprest and Temporary Advance through WMS functionality is placed at **Annexure –V.**

Annexure-III

| S. No.            | SUBJECT MATTER                                                                                       | DIR                | GM                              | DGM                                                  | AGM                          | MGR | REMARKS                                  |
|-------------------|----------------------------------------------------------------------------------------------------|--------------------|---------------------------------|------------------------------------------------------|------------------------------|-----|------------------------------------------|
| 28.               | Authorising payment of cancellation charges for tickets by air/rail journeys                         |                    |                                 | Full powers for<br>staff under him<br>including self |                              |     |                                          |
| 29.               | Approval of issue of advertisement                                                                   |                    |                                 |                                                      |                              |     |                                          |
| i)                | For tender invitation                                                                                |                    |                                 | Full powers                                          |                              |     |                                          |
| ii)               | For recruitment                                                                                      |                    |                                 | Full powers                                          |                              |     |                                          |
| 30. i)            | Sanction of expenditure on publicity, advertisement other than tender and recruitment notices.       |                    |                                 | Full powers                                          |                              |     | In consultation with<br>Director (Pers.) |
|                   | Modified vide DOP CIRCULAR No. 03/20                                                                 | 021 dated          | 26.04.2021.                     | prior to modification                                | was as under:                |     |                                          |
| <del>30. i)</del> | Sanction of expenditure on publicity,<br>advertisement other than tender and<br>recruitment notices. |                    |                                 | Full powers                                          |                              |     | In consultation with<br>Director (Pers.) |
| ii)               | Sanction of expenditure on photographic video coverage of works/functions etc.                       |                    |                                 | Full powers                                          |                              |     |                                          |
| iii)<br>(\$)      | Sanction of expenditure of publicity and<br>advertisement for PCS related<br>activities/service      | Full<br>power<br>s | Upto Rs. 5<br>lakh per<br>annum | Upto Rs. 2 lakh<br>per annum                         | Upto Rs. 1 lakh<br>per annum |     |                                          |
|                   | (\$) Inserted vide circular No. CWC/I-DOP                                                            | /Rectt/18          | -19/183A dat                    | ed 26.11.2018                                        |                              |     |                                          |
| 31.               | Sanction of permanent recoupable imprest                                                             |                    |                                 | Full powers                                          |                              |     |                                          |

| S. No. | SUBJECT MATTER                                                                                                    | DIR | GM | DGM                                    | AGM | MGR                       | REMARKS                |
|--------|----------------------------------------------------------------------------------------------------|-----|----|----------------------------------------|-----|---------------------------|------------------------|
| 32.    | Sanction of temporary advances for incurring office contingent expenditure & local purchases                                                                                                    |     |    | Full powers                            |     |                           |                        |
| 33.    | Sanction of cash allowance to cashiers as per rules.                                                                                                    |     |    | Full powers                            |     |                           |                        |
| 34. i) | Power to appoint Attorney Solicitors,<br>Counsels, Arbitrators, Advocates,<br>Consultants etc. from approved panels at<br>approved rates of remuneration.                                                                                                    |     |    | Full powers                            |     |                           |                        |
| ii)    | Other than Govt. Counsels                                                                                                    |     |    | Rs.15,000/- in each case               | -   | -                         | Reasons to be recorded |
| iii)   | To obtain legal opinion from<br>Consultant/Advocate at warehouse level                                                                                                    |     |    | -                                      | -   | Rs.1000/- in<br>each case | For warehouses         |
| 35.    | To constitute, conduct, defend,<br>compound, open or abandon any legal<br>proceedings sign Vakalatnamas, plaints,<br>written statements, affidavits, replies,<br>claims, counter-claims etc. in any legal<br>proceeding before a Court of<br>Law/Arbitrator for and on behalf of the<br>Corporation. |     |    | Full powers                            |     |                           |                        |
| 36.    | Sanction of expenditure on inter carting<br>and internal handling of stock/material                                                                                                    |     |    | Rs.10,000/- only in<br>each case after |     |                           |                        |

#### Section VI: Exclusive Administrative Powers to Incharge Of The Warehouses to Facilitate Smooth Functioning

Central Warehousing Corporation has as many as 489 warehouses operating throughout the length and breadth of the country. These are located at different places far away from the Regional Offices. These warehouses are being headed by executives and non-executives depending upon capacity and location. The Warehouse Managers are dependent upon the regional offices for most of the day-to-day operations. In order to provide some basic infrastructure and support to function smoothly some of the administrative powers are exclusively proposed to the Warehouse Managers to enable him to function smoothly and efficiently. The administrative powers proposed are given below :

| S.No.  | Subject Matters               | l v                           | Warehouse Capacity          |                         | Remarks           |
|--------|-------------------------------|-------------------------------|-----------------------------|-------------------------|-------------------|
|        |                               | Below 15000 MT                | Between 15000 MT &          | Above 50,0000 (ICD,     |                   |
|        |                               |                               | 50,000 MT                   | CFS, ACC)               |                   |
| 1.     | Local conveyance              | Full powers RM to decide on   | Full powers RM to decide    | Full powers RM to       |                   |
|        |                               | the limit and include in the  | on the limit and include in | decide on the limit and |                   |
|        |                               | budget                        | the budget                  | include in the budget   |                   |
| 2.     | Entertainment                 | Full powers RM to decide on   | Full powers RM to decide    | Full powers RM to       |                   |
|        |                               | the limit and include in the  | on the limit and include in | decide on the limit and |                   |
|        |                               | budget                        | the budget                  | include in the budget   |                   |
| 3. (a) | Stationery and other articles | To be supplied by Regional    | To be supplied by           | To be supplied by       | Half yearly       |
|        | for offices                   | Office                        | Regional Office             | Regional Office         | requirement to be |
|        |                               |                               |                             |                         | given by the      |
|        |                               |                               |                             |                         | Warehouse         |
|        |                               |                               |                             |                         | Manager to RO     |
| 3. (b) | Emergent Purchases of         | Rs.2500/- in each case upto a | Rs.5000/- in each case      | Rs.10,000/- in each     |                   |
|        | Stationery & other articles   | ceiling of Rs.5000/- p.a.     | upto a ceiling of           | case upto a ceiling of  |                   |
|        |                               |                               | Rs.10,000/- p.a.            | Rs.20,000/-             |                   |
| 4.     | Grant of Tour advance         | Rs.1000/- in each case        | Rs.2000/- in each case      | Rs.3000/-               |                   |
| 5.     | Repair & Maintenance          | Full powers upto a ceiling of | Full powers upto a          | Rs.10,000/- p.a.        |                   |
|        |                               | Rs.5000/- per annum           | ceiling of Rs.7500/- per    |                         |                   |
| 1      |                               |                               | annum                       |                         |                   |

| 6.  | Dead stock                  | Rs.500/- in each case subject to | Rs.500/- in each case     | Rs.500/- in each case  |  |
|-----|-----------------------------|----------------------------------|---------------------------|------------------------|--|
|     |                             | ceiling of Rs.5000/- per annum   | subject to ceiling of     | subject to ceiling of  |  |
|     |                             | 0 1                              | Rs.7500/- per annum       | Rs.10.000/- per        |  |
|     |                             |                                  | F                         | annum                  |  |
| 7.  | Consumable stores           | Full powers upto Rs.500/- in     | Full powers upto          | Full powers upto       |  |
|     |                             | each case subject to ceiling of  | Rs.500/- in each case     | Rs.500/- in each case  |  |
|     |                             | Rs.5000/- per annum              | subject to ceiling of     | subject to ceiling of  |  |
|     |                             |                                  | Rs.7500/- per annum       | Rs.10,000/- per annum  |  |
| 8.  | Postal expenses             | RM to decide the limit           | RM to decide the limit    | RM to decide the limit |  |
| 9.  | Expenditure on emergent     | Full powers upto Rs.1000/-       | Rs.3000/- subject to      | Rs.5000/- subject to   |  |
|     | repairs and maintenance of  | subject to annual ceiling of     | annual ceiling of         | annual ceiling of      |  |
|     | own constructed warehouses. | Rs.5000/-                        | Rs.15000/-                | Rs.25,000/-            |  |
| 10. | Expenditure on Newspapers   | Full powers for two newspapers   | Full powers for two       | Full powers for two    |  |
|     | & periodicals               |                                  | newspapers                | newspapers             |  |
| 11. | Contingent expenditure      | At a time Rs.5000/- subject to   | At a time Rs.10,000/-     | At a time Rs.15,000/-  |  |
|     |                             | annual ceiling of Rs.10,000/-    | subject to annual ceiling | subject to annual      |  |
|     |                             |                                  | of Rs.20,000/-            | ceiling of Rs.30,000/- |  |
| 12. | Sanction of expenditure on  | Rs.1000/- in each case subject   | Rs.2000/- in each case    | Rs.5000/- in each case |  |
|     | inter-carting and internal  | to annual ceiling of Rs.5000/-   | subject to annual ceiling | subject to annual      |  |
|     | handling of stock/material  |                                  | of Rs.10,000/-            | ceiling of Rs.25,000/- |  |
|     | from one warehouse to       |                                  |                           |                        |  |
|     | another or within the same  |                                  |                           |                        |  |
|     | complex/godown              |                                  |                           |                        |  |

#### REMARKS:

A quarterly statement of expenditure under various heads mentioned above shall be sent to Regional Manager indicating the details of amount spent with date and the purpose.

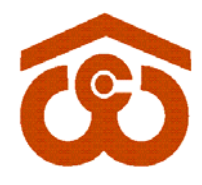

केन्द्रीय भण्डारण निगम (भारत सरकार का उपक्रम) CENTRAL WAREHOUSING CORPORATION (A Govt. of India Undertaking) जन-जन के लिए भण्डारण/Warehousing for Everyone

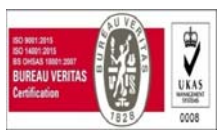

Annexure IV

#### CWC CO-FD0CA/154/2020-FIN

27th September, 2021

#### WMS Accounts & Billing Advisory-8

### Sub.: <u>Standing Operating Practices (SoPs) to be followed for Request, release, recoupment and</u> booking of expenditure of Imprest in Warehouse Management System (WMS).

- 1. Functionality is available in the Warehouse Management System (WMS) for the release, recoupment and booking of expenditure against Imprest. WMS has also been integrated with Tally ERP of all the Regions and all the accounting entries connected to release, recoupment and expenditure booking are being done through integration.
- 2. The process has been modified slightly to take full advantage of automation. SoP explaining the step-by-step process for Imprest is as under:
  - a. Imprest Limit shall be sanctioned by Business Section at Regional Office (RO)
  - b. Payment of Imprest by Accounts Section at RO
  - c. Uploading of expense in WMS on day to day basis by WM
    - i. WM will mark a running serial number on each supporting bill before scanning the supporting invoices to avoid duplicity.
    - ii. WM will mandatorily upload the supporting bill in WMS at the time of feeding of expense.
  - d. At the time of submission of Imprest, WM shall confirm about submission and recoupment of vouchers to RO through email.
  - e. RO Accounts shall approve the expense in WMS on the basis of scanned bill.
  - f. RO shall recoup the Imprest.
  - g. WM shall maintain a separate file with all original bills of Imprest at warehouse.
  - h. WM will send the file containing original bills to RO through registered post on quarterly basis and any time before 3 months, in case asked by RO for audit purposes.
  - i. Accounts Officer at RO after receiving the file shall acknowledge the receipt of file containing the Original Bills & shall match the original bills with scanned invoices for its accuracy and correctness.
  - j. In case any irregularity is observed in the original bills, the necessary action including recovery of amount involved shall be initiated after approval of RM.

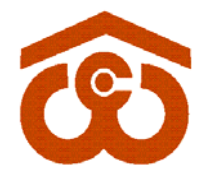

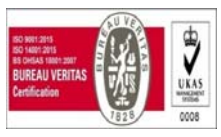

- k. At the time of transfer/retirement of existing WM, the new WM shall take charge of the file containing original bills so that any chances of misappropriation are curtailed at that point of time only.
- 3. For Temporary Advance SOP, guidelines will be issued separately. Till the time, existing process shall be followed.

This comes into force with immediate effect.

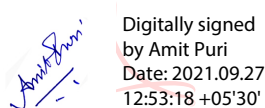

Amit Puri GM (Tax & A/cs)

#### **Distribution to:**

- 1. All Regional Managers of CWC
- 2. All the DGMs /AGMs / Managers / (Sr.) Asstt. Manager(Accts.) In-charge of Finance & Accounts Wings of all Regional Offices

#### Copy to:

- 1. PS to MD, PS to Dir. (Pers.), CWC, CO, New Delhi
- 2. PA CVO/PPS to GGM(Fin.), CWC, CO, New Delhi
- 3. All HoDs of CWC, CO, New Delhi.
- 4. All DGMs/AGMs/Managers in Finance and Accounts and Internal Audit Cadre of CWC, CO

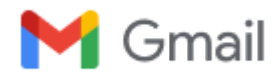

AMIT PURI <amitpuricwc@gmail.com>

# WMS Accounts & Billing Advisory- 9 Matching of Imprest & Temporary Advance balance in WMS as per actual balance

1 message

Sachin Gupta <casachin.gupta@cewacor.nic.in>

Mon, Sep 27, 2021 at 1:37 PM

To: "ACCOUNT R.O, PATNA" <acctro.pat@cewacor.nic.in>, "ACCOUNTS, RO Delhi Accounts" <cwcdliaccts@gmail.com>, Accounts Section RO Kochi <acct.rokochi@cewacor.nic.in>, Acct CWC RO Kol <rokoll.accounts@cewacor.nic.in>, CWC GHY ACCOUNTS <roghy.accts@cewacor.nic.in>, Chennai Accounts <cwcchennaiaccounts@yahoo.co.in>, MANPREET KAUR <manpreet.cwc@cewacor.nic.in>, MAREEDU YEDUKONDALU <yedukondalu.cwc@cewacor.nic.in>, MUMBAI ACCOUNTS <cwcro.acs@cewacor.nic.in>, NANCY GOYAL GOYAL <nancy.goyal@cewacor.nic.in>, CHENNAI ACCOUNTS <chennai.accounts@cewacor.nic.in>, "accounts," RO Bhopal A/c" <samfinbhopal@yahoo.in>, jaipur accounts <cwcrojpr.acs@cewacor.nic.in>, bangalore accounts <accounts.cwcblr@cewacor.nic.in>, cwc.rodelhi@gmail.com, cwcroacs@gmail.com, delhi accounts <cwc.dliaccts@cewacor.nic.in>, ghyaccts@gmail.com, hyderabad accounts <hyd.accounts@cewacor.nic.in>, lucknow accounts <rolko.accounts@cewacor.nic.in>, nancy goyal <nancygoyal.sam@cewacor.nic.in>, SAM Accounts <samacc.ahd@cewacor.nic.in>, Abhinandan Kashyap <stse.patna@cewacor.nic.in>, Apurva Patel <stse.ahmedabad@cewacor.nic.in>, Deepak Verma <stse.delhi@cewacor.nic.in>, Dinesh Lade <stse.hyderabad@cewacor.nic.in>, Farwell Lama <stse.bhopal@cewacor.nic.in>, Mohan Sharma <stse.jaipur@cewacor.nic.in>, Nibedita Chakraborty <stse.guwahati@cewacor.nic.in>, Rahees Mohammed <stse.kochi@cewacor.nic.in>, Rajesh Paul <stse.bangalore@cewacor.nic.in>, STSE Chandigarh <stse.chandigarh@cewacor.nic.in>, STSE Chennai <stse.chennai@cewacor.nic.in>, STSE MUMBAI <stse.mumbai@cewacor.nic.in>, Sarthak Sarthak Arya <stse.lucknow@cewacor.nic.in>, Subedita Mohapatra <stse.bhubaneshwar@cewacor.nic.in>, stse kolkata <stse.kolkata@cewacor.nic.in> Cc: "Amit Puri DGM (Tax & CA)" <amitpuricwc@gmail.com>, R R Aggarwal <rraggarwal@cewacor.nic.in>, cwc wms <cwcwmsproject@gmail.com>, Group General Manager <ggmsystem@cewacor.nic.in>, jessy jacob <jessy.jacob@cewacor.nic.in>, DEEPAK JAIN <jain.deepak1964@cewacor.nic.in>

Sir/Madam,

#### WMS Accounts & Billing Advisory- 9

#### Sub.: Matching of Imprest & Temporary Advance balance in WMS as per actual balance

It is to inform that Internal Audit has raised observation at some of the centres that Imprest/Temporary Advance balances in WMS are not matching with physical balance. The WMS balance of Imprest & Temporary shall match with actual balance available at Warehouse. Regional Office accounts team shall also check that balance of WMS shall match with balance as per Tally.

The following process shall be adopted to match the balances in WMS:

- For Imprest
  - Any old Imprest available in Receive Imprest menu shall be get deleted in WMS by mentioning the Voucher/Token number. (Email may be sent to casachin.gupta@cewacor.nic.in with the approval of RO Accounts)
  - Any Excess payment if done in WMS, shall be get deleted in WMS by mentioning the payment voucher number. (Email may be sent to casachin.gupta@cewacor.nic.in with the approval of RO Accounts )
  - If balance is not matching for want of non-feeding of vouchers for a period of time, then the imprest account may be get deleted by raising the ticket on helpdesk portal and providing the RO account approval.

• For Temporary Advance

- Balance lying of Temporary Advance may be checked in **Temporary Advance detailed report.** This report will provide the details against which activities and token number the advance is pending.
- To get it corrected, open the Temporary Advance book in WMS by selecting all activities and all token. From Period may be selected as 1.4.2018 and To period may be selected as current date.
- Download the file in Excel format.
- Match the receipt and expense amount against each activity/token number. The matched entries may be deleted.
- $\circ \ \ \, {\rm The \ total \ of \ unmatched \ entries \ will \ tally \ with \ the \ balance \ amount \ of \ {\rm Temporary \ Advance.}}$
- An email may be sent with the approval of RO Accounts to casachin.gupta@cewacor.nic.in for unmatched entries which are required to be deleted in WMS for matching with the actual balance.

Gmail - WMS Accounts & Billing Advisory- 9 Matching of Imprest & Temporary Advance balance in WMS as per actual balance

- Any old Temporary Advance available in Receive Temp Advance menu shall be get deleted in WMS by mentioning the Voucher/Token number. (Email may be sent to casachin.gupta@cewacor.nic. in with the approval of RO Accounts)
- For any clarification, undersigned may please be contacted.

Request you all to intimate the Warehouse Managers to match the balance of Imprest & Temporary Advance.

For this purpose, STSE's help may be taken to coordinate with warehouses and get the balances matched. **ATR to this may be submitted with in a weeks time**.

## सादर धन्यवाद,

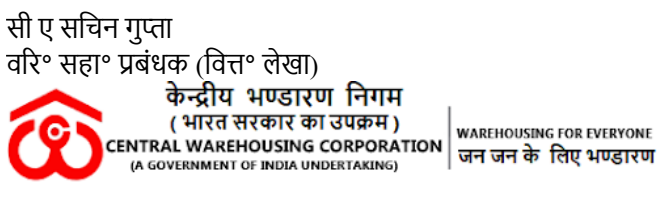

कृपया आवश्यकता होने पर ही प्रिंट निकाले। पेड़ बचाये।

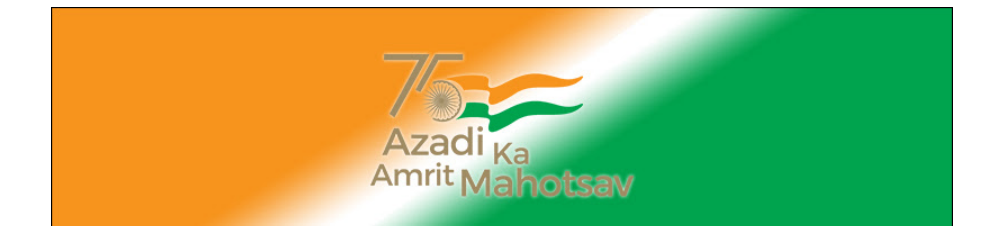

ANNEXURE V

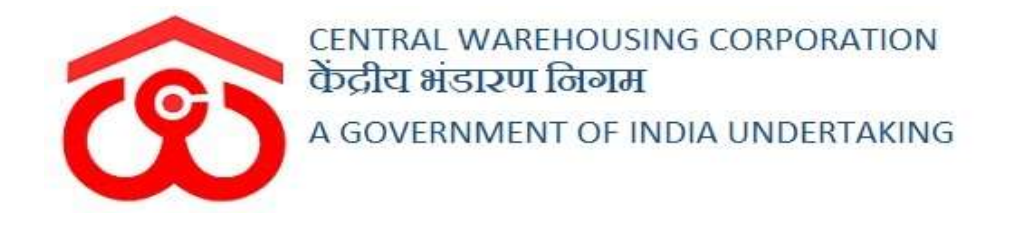

## WAREHOUSE MANAGEMENT SOLUTION

## IMPREST USER MANUAL

USER - WHM

## Table of Contents

| - WHM                       |
|-----------------------------|
| Menu                        |
| Imprest billing             |
| Receive Imprest             |
| Imprest Expenditure voucher |
| Submit Expense              |
| Deposit Unspent Amount      |
| Imprest Book                |
| - RO BUSINESS               |
| Menu 15                     |
| Budget Configuration15      |
| - RO ACCOUNTS 17            |
| <b>Menu</b>                 |
| Approve Imprest             |
| Pay Imprest                 |
| Approve Submitted Expense   |
| Imprest Book                |
|                             |

## IMPREST

## **USER - WHM**

## 1. Menu

✓ The users will be able to access the Account & Billing module of the CWC through the side menu option "Accounts & Billings".

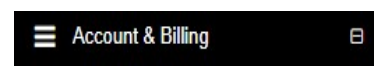

- ✓ The icon directly facing the menu option describes whether the menu is expandable or not.
- ✓ A list of items contained within the Accounts & Billings menu option can be viewed by the WHM as depicted in the images attached below.
- ✓ Clicking on the "Imprest" menu item will display the corresponding submenus.

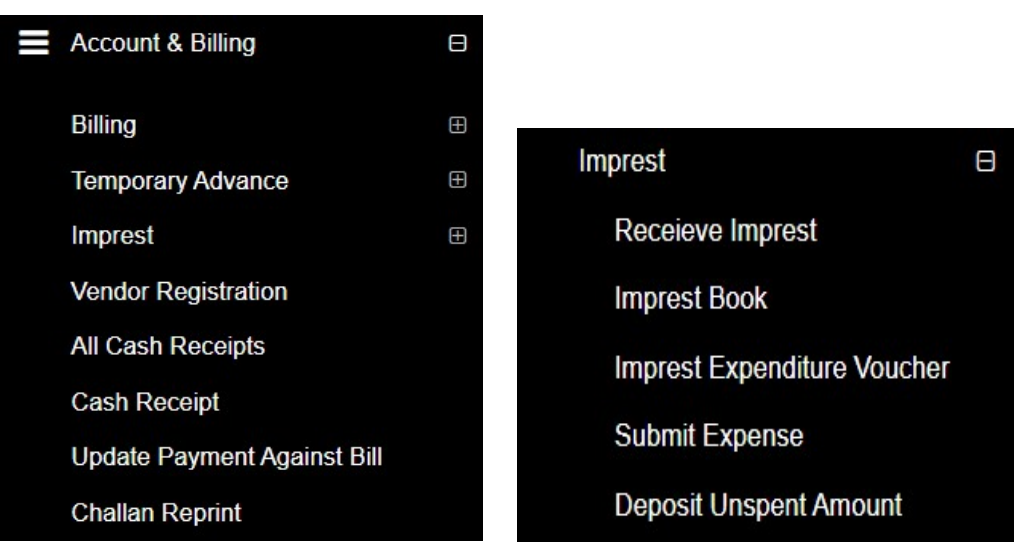

✓ Clicking on one of the sub-menu items will redirect the user to the respective page for further activity.

#### 2. Imprest billing

- ✓ The Imprest bill is generated against monthly expenditure received by the warehouse from the RO.
- ✓ There are five following submodule under Imprest Billing:
  - Receive Imprest
  - Imprest Book

- Imprest Expenditure Voucher
- o Submit Expense
- Deposit unspent amount

#### 3. Receive Imprest

- ✓ Budget for a warehouse is configured by RO Business only.
- $\checkmark$  RO Accounts is responsible to make payments for the sanctioned amount.
- ✓ WHM will be able to view the imprest amount received on the "Receive Imprest" screen.

| Central Warehousing Corp<br>केंद्रीय भंडारण निगम<br>A Boxt. Of Index Ming | poration |                        |                  |                |        |                | 🚺 X 👁 =        |
|---------------------------------------------------------------------------|----------|------------------------|------------------|----------------|--------|----------------|----------------|
| Peakyblinders >                                                           | Hom      | e / Impress Requests   |                  |                |        |                | MANDI(PKL1402) |
| Dashboard                                                                 | Ð        |                        |                  |                |        |                |                |
| Warehouse Management                                                      | tΘ       |                        |                  |                |        |                |                |
| E Godown Management                                                       | Ð        | Impress Requests       |                  |                |        |                |                |
| Key Management                                                            | Ð        | Showing 1-1 of 1 item. |                  |                |        |                |                |
| Space Reservation                                                         | Ð        | Bank Name              | Transaction Mode | Transaction No | Amount | Remarks        | Actions        |
| Stack Management                                                          | Ð        |                        |                  |                |        |                |                |
| Standization                                                              | œ        | RO PANCHKULA-          | DD/Cheque        |                | 10000  | IMPREST        | Receive        |
| Receipt Of Stock                                                          | Ð        | 407500210000-3732      |                  |                |        | CH. NO. 290287 |                |
| Issue Of Stock                                                            | Ð        |                        |                  |                |        | dated 3.4.19   |                |
| Preservation                                                              | Ð.       | 4                      |                  |                |        |                | •              |

- ✓ The user will be able to click on the receive button against the imprest received to utilize the received amount.
- ✓ Clicking on the receive button will display a success message and the respective entry will no longer appear in the list.

#### 4. Imprest Expenditure voucher

- ✓ The user can generate expenditure vouchers against the approved Imprest amount.
- ✓ The Imprest Expenditure Voucher is integrated with the Tally.
- ✓ The WHM will submit the expense voucher to RO accounts. Once the same is approved by RO accounts, the same will get posted in tally.
- ✓ RO Accounts: RO accounts will have the provision to view the list of all the vouchers approved by him.

|                   |                               |            |                            |           |                    |          |               | Create Vouche |
|-------------------|-------------------------------|------------|----------------------------|-----------|--------------------|----------|---------------|---------------|
| Branch *          |                               | From *     |                            | To *      |                    |          | Global Search |               |
| TESTCOVIN         | -                             | 01/03/2022 | <b>#</b>                   | 31/03/202 | 2                  | <b>#</b> |               |               |
| Page Sizes        |                               |            |                            |           |                    |          |               |               |
| 10                | ~                             | Q          | Search                     |           |                    |          |               |               |
|                   |                               |            |                            |           |                    |          |               |               |
| ٦                 |                               |            |                            |           |                    |          |               |               |
|                   |                               |            |                            |           |                    |          |               |               |
|                   |                               |            |                            |           |                    |          |               |               |
| Action            | Voucher No                    |            | Voucher Date               |           | Amount             | Party    | Name          |               |
| Action 🗘          | Voucher No<br>21315/2021/0005 |            | Voucher Date<br>10/03/2022 |           | Amount 22998.00    | SWAF     | Name 🖓        | Active        |
| Action $\diamond$ | Voucher No<br>21315/2021/0005 |            | Voucher Date<br>10/03/2022 |           | Amount<br>22998.00 | SWAF     | Name O        | Active        |

## ✓ Search

- The user can search for imprest expenditure vouchers through the search provided.
- The user can enter the following details:
  - Branch
  - From
  - To
  - Expense bill type
  - Activity
  - The user will be able to perform a global search by entering the bill number to narrow down the search.
- Clicking on the search button will display the results for the search performed.

#### ✓ List

- The user will be able to view the list of imprest expenditure vouchers in a table format.
- Clicking on the update icon will redirect the user to the update screen.
- The user will be able to make the necessary edits only until no action is taken by RO on the submitted voucher.

| Warehouse*                                                          |                                                |                                                            | Financial Year                              |                  | Approved Amou    | nt                   | Voucher Date    | Voucher Date |   |  |
|---------------------------------------------------------------------|------------------------------------------------|------------------------------------------------------------|---------------------------------------------|------------------|------------------|----------------------|-----------------|--------------|---|--|
| TESTCOVIN                                                           |                                                | ~                                                          | 2021-2022                                   | ~                | 2                |                      | 31/03/2022      |              |   |  |
| Purchase Bill No.                                                   |                                                |                                                            | Date of Expense/Bill                        |                  | Expense Ledge    | r Type               |                 |              |   |  |
| 123                                                                 |                                                |                                                            | 31/03/2022                                  | <b>m</b>         | Expense          |                      | ~               |              |   |  |
| Ledger Name                                                         |                                                |                                                            |                                             | Is Vendor/Par    | ty Registered    | Vendor/Party         |                 |              |   |  |
| 21100 - DISINF                                                      | ESTATION EQUIPN                                | IENT                                                       |                                             | •                |                  | SWARNA               |                 |              | * |  |
| Upload Documer<br>Choose File N<br>(only png, jpg, jpg              | nt*<br>Io file chosen<br>eg and pdf file of ma | ximum 1MB size is su                                       | pported)                                    | image_20         | 022_03_31T09_51_ | 09_589Z png          |                 |              |   |  |
| etails of Serv                                                      | rice Receiver :                                |                                                            |                                             | 1                | Details of       | ServiceProvide       | r:              |              |   |  |
| Name TESTCOVIN                                                      |                                                |                                                            | Name *                                      |                  | SWARNA           |                      |                 |              |   |  |
| Address Govt of India Ministry of Ho<br>3rd floor,Exchange Building |                                                | y of Home Affairs NARCOTIO<br>Building, Ballard Estate Mum | CS CONTROL BUREAU<br>bai Maharashtra-4,Test | Address *        |                  | QWERTY,East          | QWERTY,East     |              |   |  |
| State                                                               |                                                | TEST                                                       |                                             |                  | State *          | State *              |                 | DELHI        |   |  |
| State Code TEST                                                     |                                                | TEST                                                       |                                             |                  | State Code*      |                      | 07              | 07           |   |  |
| GSTIN                                                               |                                                | 07AAACC1206D3Z                                             | G                                           |                  | GSTIN (if Re     | egistered)           | 07AABCU9603R1ZV |              |   |  |
| PAN                                                                 |                                                | AAACC1206D                                                 |                                             |                  | L                |                      |                 |              |   |  |
| able Heading                                                        |                                                |                                                            |                                             |                  |                  |                      |                 |              |   |  |
|                                                                     |                                                |                                                            |                                             |                  |                  |                      | IGST            |              |   |  |
| Sr. No.                                                             | Description Of                                 | Service                                                    |                                             | Service HSN Code | Amount           | Paid                 | Rate            | Amt          |   |  |
| 1                                                                   |                                                |                                                            |                                             |                  |                  |                      |                 | 0            | + |  |
| Total                                                               |                                                | -                                                          |                                             | -                |                  | 0                    | -               | 0            |   |  |
| remarks*                                                            |                                                |                                                            |                                             |                  |                  |                      |                 |              |   |  |
| Total Invoice Amo                                                   | ount (In Figure):- ₹ 0.                        | 00                                                         |                                             |                  | Total RoundC     | ff Amount (In Figure | ≥)₹0            |              |   |  |
| Total Invoice Am                                                    | nount (In Words):-                             |                                                            |                                             |                  |                  |                      |                 |              |   |  |
|                                                                     |                                                |                                                            |                                             |                  |                  |                      |                 |              |   |  |

• Clicking on the print icon will redirect the user to the payment voucher screen.

|                         |                       | ~                                                                                        | Central Wa<br>केंद्रीय भंडा                           | rehousing<br>रण निगग | g Corporatio<br>∏ | n      |                            | Print    | Hack To Listing       |
|-------------------------|-----------------------|------------------------------------------------------------------------------------------|-------------------------------------------------------|----------------------|-------------------|--------|----------------------------|----------|-----------------------|
|                         |                       |                                                                                          | Principal Pla                                         | ce Of Busine         | ss:               |        |                            |          |                       |
|                         |                       |                                                                                          | Payme                                                 | nt Voucher           |                   |        |                            |          |                       |
|                         |                       |                                                                                          | IMPRE                                                 | TRUI                 |                   |        |                            |          |                       |
|                         |                       |                                                                                          | IMPRE                                                 | SIDILL               |                   |        |                            |          | Original For Deposito |
|                         |                       | Details Of Service Receiver                                                              |                                                       |                      |                   | De     | etails Of Service Provider |          |                       |
| Name:                   |                       | TESTCOVIN                                                                                |                                                       | Name:                | :                 | SWARN  | A.                         |          |                       |
| Warehouse A             | Address:              | Govt.Of India Ministry Of Home Affairs NAR<br>Floor,Exchange Building, Ballard Estate Mu | COTICS CONTROL BUREAU 3rd<br>Imbai Maharashtra-4,Test | Address:             | 3                 | QWERT  | r,East                     |          |                       |
| City:                   |                       | Test                                                                                     |                                                       | City:                |                   | East   |                            |          |                       |
| State:                  |                       | TEST                                                                                     |                                                       | State:               | 1                 | DELHI  |                            |          |                       |
| State Code:             |                       | TEST                                                                                     |                                                       | State Code:          | 0                 | 07     |                            |          |                       |
| GSTIN: 07/V/ACC1206D3ZG |                       |                                                                                          |                                                       |                      | stered):          | 07AABC | U9603R1ZV                  |          |                       |
| PAN:                    |                       | AAACC1206D                                                                               |                                                       | Bill Supply Typ      | e: I              | B2B    |                            |          |                       |
| Voucher Seria           | al No:                | 21315/2021/0005                                                                          |                                                       | Purchase Bi          | II No:            |        |                            |          |                       |
| Voucher Date            | e:                    | 10/03/2022                                                                               |                                                       | Purchase B           | ill Date:         |        |                            |          |                       |
| For Payme               | ent Under Reve        | erse Charge                                                                              |                                                       |                      |                   |        |                            |          |                       |
| Sr. No.                 | Description O         | f Service                                                                                | Service HSN Code                                      | Amou                 | Int Paid          |        | IGST                       | Amount   |                       |
| 1                       | Testsmsemail          |                                                                                          | 0001                                                  |                      |                   | 19490  | 18%                        |          | 3508.2                |
|                         |                       | Total Taxable Amount                                                                     |                                                       |                      |                   | 19490  |                            |          | 3508.2                |
| RoundOff Am             | ount (In Figure) -0.2 | 2                                                                                        |                                                       |                      |                   |        |                            |          |                       |
| Total Invoice           | Amount (In Figure)    | 22,998.00                                                                                |                                                       |                      |                   |        |                            |          |                       |
| Fotal Invoice           | Amount (In Words)     | Twenty-Two Thousand Nine Hundred Ninety-E                                                | Eight Rupees Only.                                    |                      |                   |        |                            |          |                       |
| Remarks:- Te            | stsmsemail            |                                                                                          |                                                       |                      |                   |        |                            |          |                       |
|                         |                       |                                                                                          |                                                       |                      |                   |        | Signature:                 |          |                       |
|                         |                       |                                                                                          |                                                       |                      |                   |        | Name Of The Si             | gnatory: |                       |
|                         |                       |                                                                                          |                                                       |                      |                   |        |                            |          |                       |

## ✓ New Voucher

• The user will be redirected to the expense create screen by clicking on the "Create Voucher" screen.

| Simple fieldset |          |                   |                          |                      |                       |  |
|-----------------|----------|-------------------|--------------------------|----------------------|-----------------------|--|
| Warehouse*      |          | Financial Y       | ear*                     | Expense Type *       | Approved Amount       |  |
| LUDHIANA        | ٣        | 2019-2020         | D 3 <b>4</b>             | IMPREST .            | 628                   |  |
| Voucher Date    |          | Purchase Bill No. |                          | Date of Expense/Bill | Expense Ledger Type * |  |
| 17/03/2020      | <b>#</b> | 2143              |                          | <b>m</b>             | Expense               |  |
| Ledger Name *   |          |                   | Upload Document          |                      | Asset                 |  |
| Select Ledger   |          |                   | Choose File No file chos | sen                  | Expense               |  |

| imple fieldset                                                                                                    |                                                 |                         |                                                                                                    |                                                                    |                                         |                  |
|----------------------------------------------------------------------------------------------------|-------------------------------------------------|-------------------------|----------------------------------------------------------------------------------------------------|--------------------------------------------------------------------|-----------------------------------------|------------------|
| Warehouse                                                                                                    | Financial Y                                     | ear                     | Expense Type *                                                                                                    |                                                                    | Approved Amount                         |                  |
| LUDHIANA                                                                                                    | 2019-2020                                       | ) 🔻                     | IMPREST                                                                                                    |                                                                    | 628                                     |                  |
| Voucher Date                                                                                                    | Purchase E                                      | Bill No.                | Date of Expense/Bill                                                                                                    |                                                                    | Expense Ledger Type                     |                  |
| 17/03/2020                                                                                                    | 2143                                            |                         |                                                                                                    | <b>60</b>                                                          | Expense                                 | •                |
| Ledger Name *                                                                                                    |                                                 | Upload Document         |                                                                                                    |                                                                    |                                         |                  |
| Select Ledger                                                                                                    |                                                 | Choose File No file cho | osen                                                                                                    |                                                                    |                                         |                  |
| BANK CHARGES<br>BANK CHARGES<br>BUSINESS PROMOTION EXPEN<br>CASH DISCOUNT ON M.F.CHAR<br>CASH INCENTIVE TO BULK DEP<br>CHEMICAL CONSUMED FOR QU<br>CHEMICAL CONSUMED FOR DE | SES<br>GES<br>OSITORS<br>JALITY WORI<br>SS WORK |                         |                                                                                                    |                                                                    |                                         |                  |
| ces > EXPENSE > Creation                                                                                                    |                                                 |                         |                                                                                                    |                                                                    |                                         | <b>€</b> Back T  |
| UUDHIANA<br>Voucher Date<br>17/03/2020<br>Ledger Name *<br>ADVERTISEMENT EXPENSES                                                                                           | 2019-20:<br>Purchase     2143                   | Bill No.                | IMPREST<br>Date of Expense/Bill<br>Vendor/Party*<br>Select Value<br>The Ldh Distt Co-Op<br>The Roopnager Distt O<br>ITC Limited Bangloru<br>NFL<br>DEVI IMPEX<br>BARNALA TREDING | Ailk Producers<br>Milk Producers<br>Co-Op Milk Producer<br>COMPANY | oză<br>Expense Ledger Type *<br>Expense |                  |
| ces > EXPENSE > Creation                                                                                                    |                                                 |                         |                                                                                                    |                                                                    |                                         | <b>≪</b> Back To |
| Warehouse *                                                                                                    | Financial                                       | (ear *                  | Expense Type *                                                                                                    |                                                                    | Annroved Amount                         |                  |
|                                                                                                    | - 2010 202                                      | 0 -                     | IMPDEST                                                                                                    |                                                                    | 628                                     |                  |
| Voucher Date                                                                                                    | Purchase                                        | Bill No                 | Date of Expense/Bill                                                                                                    | •                                                                  | Expense Ledger Type*                    |                  |
| 17/03/2020                                                                                                    | 2142                                            |                         | Date of Expenderbill                                                                                                    | -                                                                  | Expanse                                 |                  |
| Ledger Name *                                                                                                    | 2143                                            | 5                       | Vendor/Party*                                                                                                    |                                                                    | Expense                                 | 5                |
| Longot munic                                                                                                    |                                                 | Is Vendor/Party         | venuen arty                                                                                                    |                                                                    |                                         |                  |
| ADVERTISEMENT EXPENSES                                                                                                    | *                                               | Registered              | Dhiman                                                                                                    |                                                                    |                                         |                  |

- ✓ The user will be required to enter/select the below-listed fields:
  - Warehouse\*
  - Financial Year\*
  - Expense Type\*
  - Approved Amount (Auto-fill)
  - Voucher Date

- This will be pre-filled with the current date.
- o Date of Expense Bill
  - This field may contain back-date entry.
- Expense Ledger Type\*
- Ledger Name\*
- Is vendor/party registered checkbox
- Vendor/Party name\*
  - If the vendor/party is registered: This field will be a dropdown and the details in the service provider section will prepopulate with existing details.
  - If the vendor/party is not registered: This field will be an input field and the details in the service provider section will be entered manually.
- The user will be able to upload documents if any.

| lame       | LUDHIANA                                                           | Name *                | ITC Limited Bangloru               |
|------------|--------------------------------------------------------------------|-----------------------|------------------------------------|
| Address    | 185-A, G.T. Road, PO: Dhandari Kalan,Ludhiana -<br>141014,Ludhiana | Address *             | ITC Food Division Bnarswadi Main F |
| State      | PUNJAB                                                             | State "               | OTHER •                            |
| State Code | 03                                                                 | State Code *          | 03                                 |
| GSTIN      | 03AAACC1206D1ZQ                                                    | GSTIN (if Registered) | 03AAACI5950L2ZJ                    |
| PAN        | AAACC1206D                                                         |                       |                                    |

|                          |                                  |                  |             | CGST               |                   | SGST |      |   |
|--------------------------|----------------------------------|------------------|-------------|--------------------|-------------------|------|------|---|
| Sr. No.                  | Description Of Service           | Service HSN Code | Amount Paid | Rate               | Amt               | Rate | Amt  |   |
| 1                        |                                  |                  | 1           | 0                  | 0.00              | 0    | 0.00 | + |
| Total                    | <del>2</del> 0                   | -                | 0.00        |                    | 0.00              | 1990 | 0.00 |   |
| fotal Inv                | oice Amount (In Figure):- ₹ 0.00 |                  |             | Total RoundOff Amo | unt (In Figure) ₹ | 0    |      |   |
| lot <mark>al I</mark> nv | voice Amount (In Words):-        |                  |             |                    |                   |      |      |   |

• The user will be able to enter the following details in the table heading section

- Description of service
- Service HSN Code
- Amount Paid
- Rate%
  - This field will be enabled only when the GSTIN field in the Service provider section is filled. Else, it will remain disabled.

## Note: The fields marked with "\*" are mandatory.

- Clicking on the "Save & New" button will save the expense voucher and refresh the screen for new entries.
- Clicking on the "Save & Close" button will save the expense voucher and exit the screen.
- Clicking on the "Cancel" button will cancel the voucher creation.

#### 5. Submit Expense

 $\checkmark$  This Module will enable the user to submit expenses to RO.

| nch Name           | Bill Status*             |              | Туре <sup>*</sup> |   |  |  |
|--------------------|--------------------------|--------------|-------------------|---|--|--|
| MBATTUR            | ▼ PENDING FOR SUBMISSION | -            | IMPREST           | • |  |  |
| Start Date *       |                          | Close Date * |                   |   |  |  |
| <b>3</b> 0/03/2022 |                          | 31/03/2022   |                   |   |  |  |

#### ✓ Search

- The user will be able to submit the expense to RO by entering the following details:
  - Branch Name
  - Bill Status\*
    - **Pending for submission:** The user must select this option if they want to submit the pending expense vouchers.
    - **Submitted:** The user must select this option if they want to view the list of vouchers submitted to RO

- Type\*
- Activities\*
- Reference Number\*
  - The drop-down will consist of reference numbers corresponding to the activity selected
- Start Date\*
- Close Date\*

Note: All the fields marked with "\*" are mandatory.

## ✓ Pending for Submission

• Clicking on the search button will display the list of vouchers created as per the search applied.

|          | Voucher Number  | Voucher Date | Voucher Amount | Token                              | Document 🕹 | Action | Print |              |  |   |  |  |
|----------|-----------------|--------------|----------------|------------------------------------|------------|--------|-------|--------------|--|---|--|--|
| AMBATTUR | 44015/2021/0019 | 31/03/2022   | 8999           | CASH DISCOUNT<br>ON<br>M.F.CHARGES |            | NA     |       | Get Document |  | Ð |  |  |
| Total    |                 |              |                | Date                               |            |        |       |              |  |   |  |  |
| IUlai    | Iotal           |              |                | <b>=</b>                           |            |        |       |              |  |   |  |  |

#### o List

- The user will be able to check the on the checkbox present against the list item.
- Checking the checkbox will enable the submit button.
- Clicking on the submit button will send the expense to the RO for approvals.

## ✓ Submitted Expense

- The user will be able to view the list of expense vouchers submitted to RO from this section.
- Clicking on the "Submit Expense" sub-menu will redirect the user to the submitted expense screen.

| TESTCOVIN 21315/2021/0004 10/03/2022 1000 28101 - Business Promotion expenses 10/03/2022 HFH2131 - 2021/0003 Get Document |                                      | Expense Date |                                   |                                                | voucher Amount | voucner Date | voucher Number  | branch Name |
|----------------------------------------------------------------------------------------------------|--------------------------------------|--------------|-----------------------------------|------------------------------------------------|----------------|--------------|-----------------|-------------|
|                                                                                                    | HFH2131- Get E<br>2021/0003 Document | 10/03/2022   | Business<br>Promotion<br>expenses | 28101 -<br>CHEMICAL &<br>FUMIGANTS<br>IN STOCK | 1000           | 10/03/2022   | 21315/2021/0004 | TESTCOVIN   |
| Total                                                                                                    |                                      |              |                                   |                                                |                |              |                 | Total       |

- o List
  - The user will be able to view the list of expense vouchers submitted to RO in a table format.
  - The user can click on the 'Get Document' hyperlink to download the submitted documents in the voucher.
  - The user can click on the 'Print' icon under the action column to download the payment voucher.

|                       |          |                          | There are 1 space reservations e                      | expiring with in two mon           | ths. Plea             | ase renew your wareho |                            | 8 ⊛ ≡                  |  |
|-----------------------|----------|--------------------------|-------------------------------------------------------|------------------------------------|-----------------------|-----------------------|----------------------------|------------------------|--|
| deepakjain1964 ~      | Invoice  | es > expense             |                                                       |                                    |                       |                       |                            |                        |  |
| Dashboard             | ŧ        |                          | ~                                                     |                                    |                       |                       |                            | Print Hack To Listing  |  |
| Warehouse Management  | ⇔        |                          |                                                       | Central Wa                         | rehou                 | ising Corporation     |                            |                        |  |
| Master                | æ        |                          | O O                                                   | or द्राय भडा<br>A Govt. Of India U | ndertakir             | 러키버<br>ng             |                            |                        |  |
| Godown Management     | •        |                          |                                                       | Principal Pla                      | ace Of B              | usiness:              |                            |                        |  |
| Key Management        | Ŧ        |                          |                                                       | Payme                              | nt Voud               | cher                  |                            |                        |  |
| noy management        |          |                          |                                                       | IMPRE                              | ST BILL               | L                     |                            |                        |  |
| Space Reservation     | •        |                          |                                                       |                                    |                       |                       |                            | Original For Depositor |  |
| Stack Management      |          | 8                        | Details Of Service Receiver                           |                                    |                       | De                    | etails Of Service Provider |                        |  |
|                       | Name     |                          | TESTCOVIN                                             | CONTROL DUDEAU A-1                 | Name:                 | SWARN                 | 4                          |                        |  |
| Receipt Of Stock      | Wareh    | ouse Address:            | Floor,Exchange Building, Ballard Estate Mumbai Ma     | harashtra-4, Test                  | Address               | QWERT                 | Y,East                     |                        |  |
| Issue Of Stock        | City:    | City: Test               |                                                       |                                    |                       | East                  |                            |                        |  |
| Preservation          | State:   | State: TEST              |                                                       |                                    |                       | DELHI                 |                            |                        |  |
| - Hoson autom         | State    | Code:                    | TEST                                                  |                                    | State Co              | ode: 07               |                            |                        |  |
| Gunny Management      | GSTIN    | 4:                       | 07AAACC1206D3ZG                                       |                                    | GSTIN(I               | f Registered): 07AABC | U9603R1ZV                  |                        |  |
| Internal Movement     | PAN:     |                          | AAACC1206D                                            |                                    | Bill Supply Type: B2B |                       |                            |                        |  |
|                       | Vouch    | er Serial No:            | 21315/2021/0005                                       |                                    | Purchase Bill No:     |                       |                            |                        |  |
| Asset Management      | Vouch    | er Date:                 | 10/03/2022                                            |                                    | Purchase Bill Date:   |                       |                            |                        |  |
| Reports & Registers   | E For P  | ayment Under Re          | everse Charge                                         | 6                                  |                       |                       |                            |                        |  |
|                       | Sr. No   | Description              | n Of Service                                          | Service HSN Code                   |                       | Amount Paid           | IGST                       | Amount                 |  |
| Engg & Maintenance    | •        | 1 Testsmsem              | ail                                                   | 0001                               |                       | 19490                 | 18%                        | 3508.2                 |  |
| ≡ н&т                 |          |                          | Total Taxable Amount                                  |                                    |                       | 19490                 | -                          | 3508.2                 |  |
|                       | Round    | Off Amount (In Figure)   | -0.2                                                  |                                    |                       |                       |                            |                        |  |
| Business Economy      | Total Ir | voice Amount (In Figu    | re) 22,998.00                                         |                                    |                       |                       |                            |                        |  |
| PCS Management        | Total Ir | voice Amount (In Word    | ds) Twenty-Two Thousand Nine Hundred Ninety-Eight Rup | ees Only.                          |                       |                       |                            |                        |  |
|                       | Reman    | <u>ks:- Testsmsemail</u> |                                                       |                                    |                       |                       |                            |                        |  |
| Physical Verification | Θ        |                          |                                                       |                                    |                       |                       | Signature:                 |                        |  |
| Account & Billing     | •        |                          |                                                       |                                    |                       |                       | Name Of The Sig            | inatory:               |  |
| Inspection            | œ        |                          |                                                       |                                    |                       |                       | Designation/Stat           | us:                    |  |
|                       |          |                          |                                                       |                                    |                       |                       |                            |                        |  |

## 6. Deposit Unspent Amount

- ✓ The user will be able to deposit the unspent amount of Imprest to RO from this section.
- ✓ A cash receipt will be generated at warehouse end for the unspent amount.
- ✓ Clicking on the "Deposit Unspent Amount of Imprest" sub-menu will redirect the user to the "Excess Amount Imprest" screen.

| nount "           |
|-------------------|
| 1000              |
| ash/Bank Ledger * |
| Cash In Hand      |
| ansaction No      |
|                   |
| Submit            |
|                   |
| r<br>a<br>()      |

- $\checkmark$  The user will be required to enter the following details:
  - Amount\*
    - The value of the remaining amount will pre-populate and will be non-editable.
  - Mode of Payment\*
    - The drop-down will have below listed options
      - NEFT
      - RTGS
      - DD/Cheque
      - Cash Card
      - Cash
  - Cash/Bank Ledger\*
  - Transaction Number (Optional)
  - Date of Cash Receipt (Back-Date) (Only in the case of session closing, otherwise it will allow only current date)

#### Note: All the fields marked with "\*" are mandatory.

✓ Clicking on submit will submit the excess amount to RO Accounts.

## 7. Imprest Book

- ✓ The Imprest book will enable the user to view Imprest voucher reports.
- ✓ The following reports will get affected in case of Imprest vouchers is raised
  - o Cash Book
  - Imprest Book

| War    | ehouse *         |                            | Туре *                    |                   |                                             | Deposit Reques                                                    | t period *                         |                                  |                   |                   |
|--------|------------------|----------------------------|---------------------------|-------------------|---------------------------------------------|-------------------------------------------------------------------|------------------------------------|----------------------------------|-------------------|-------------------|
| TE     | STCOVIN          |                            | ✓ IMPREST                 |                   |                                             | ✓ This Year                                                       |                                    | ~                                |                   |                   |
|        |                  |                            |                           |                   |                                             |                                                                   |                                    |                                  |                   | Q Search          |
|        |                  |                            |                           |                   |                                             |                                                                   |                                    | 🔁 Gene                           | erate PDF         | Generate Excel    |
|        |                  |                            |                           | 3                 | Central W<br>केंद्रीय भं<br>A Govt. Of Indi | <b>/arehousing Cor</b> ।<br>डारण निगम<br><sub>a Undertaking</sub> | poration                           |                                  |                   |                   |
|        |                  |                            |                           |                   | Imp                                         | rest Book                                                         |                                    |                                  |                   |                   |
| TECT   |                  |                            |                           |                   | 04/04/202                                   | 2 To 24 (02 (202                                                  |                                    |                                  |                   | F/CD/08           |
| IESIC  | .OVIN            |                            |                           | (                 | J1/01/202                                   | 2 10 31/03/202                                                    | .2)                                |                                  |                   | F/CD/08           |
| Sr.No  | Date             | Voucher/CR/Token<br>Number | Description of<br>Service | Instrument<br>No. | Opening<br>Amount                           | Imprest Amount<br>Received                                        | 40100 - WAREHOUSING<br>LICENCE FEE | 41000 - PRINTING &<br>STATIONERY | Deposit<br>Amount | Closing<br>Amount |
| 1      | 03/02/2022       | 2021/0002                  |                           | 23567             | 326                                         | 5,000.00                                                          | -                                  | -                                |                   | 5326              |
| 2      | 03/02/2022       | 21315/2021/0003            | monthly exp for stainary  |                   | 5326                                        | 0.00                                                              |                                    | 105.00                           |                   | 5221              |
| 3      | 10/03/2022       | 2021/0003                  |                           | 1566513           | 5221                                        | 17,779.00                                                         | -                                  |                                  |                   | 23000             |
| 4      | 10/03/2022       | 21315/2021/0005            | testsmsemail              |                   | 23000                                       | 0.00                                                              | 22,998.00                          |                                  |                   | 2                 |
|        | Total            |                            |                           |                   | 0                                           | 22,779.00                                                         | 22,998.00                          | 105.00                           |                   |                   |
| Openi  | ng IMPREST E     | Jalance: 326               |                           |                   |                                             |                                                                   |                                    |                                  |                   |                   |
| IMPRE  | EST Received:    | 22779                      |                           |                   |                                             |                                                                   |                                    |                                  |                   |                   |
| Expen  | iditure Incurred | : 23103                    |                           |                   |                                             |                                                                   |                                    |                                  |                   |                   |
| Return | 1 IMPREST: 0     |                            |                           |                   |                                             |                                                                   |                                    |                                  |                   |                   |
| Closin | IMPREST Ba       | alance: 2                  |                           |                   |                                             |                                                                   |                                    |                                  |                   |                   |

#### ✓ Search

- $\circ$  The user will be able to view the imprest book after applying the search.
- $\circ$  The user will be able to enter the following details
  - Warehouse\*
  - Type\*
  - Deposit Request Period\*

#### Note: Fields marked with "\*" are mandatory.

• Clicking on the search button will display the imprest book detailing all the temporary advance entries.

- Clicking on the generate PDF button will download the report in a PDF format.
- Clicking on the generate excel button will download the report in an excel file format

## **USER – RO BUSINESS**

## 8. Menu

✓ The users will be able to access the Account & Billing module of the CWC through the side menu option "Accounts & Billings".

| Account & Billing | E |
|-------------------|---|
|-------------------|---|

- ✓ The icon directly facing the menu option describes whether the menu is expandable or not.
- ✓ A list of items contained within the Accounts & Billings menu option can be viewed by the RO Business as depicted in the images attached below.

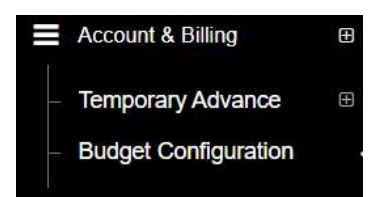

✓ Clicking on one of the sub-menu items will redirect the user to the respective page for further activity.

## 9. Budget Configuration

- ✓ RO business has the provision to configure imprest for a warehouse that is in turn approved by the RO accounts.
- ✓ The budget is configured either for a single financial year or the same can be continued for multiple financial years.
- ✓ The budget amount configured and approved is credited to the respective warehouses with the start of every month to carry out warehouse expenses.
- ✓ To configure budget, the user will click on the 'Budget Configuration' menu and get redirected to the Budget configuration list screen.

| Central Warehousing Corporation<br>केंद्रीय भंडारण निगम Y | our 2 chemicals a | are about to get expire within 3 months. |          |                 | ▲ × • =               |
|-----------------------------------------------------------|-------------------|------------------------------------------|----------|-----------------|-----------------------|
| Neetu123 ~                                                | Home / Cwc \      | Warehouse Budget Configurations          |          |                 | RO JAIPUR(JAIRO17)    |
| E Stack Management 🗉                                      |                   |                                          |          |                 |                       |
| ■ Reports & Registers                                     |                   |                                          |          |                 |                       |
| ≡ нат 🙂                                                   | Warehouse         | e Budget Configuration                   |          | Cwc Warehouse E | ludget Configurations |
| ■ Account & Billing                                       | Showing 1-10      | 0 of <b>30</b> items.                    |          |                 |                       |
| <ul> <li>Temporary Advance</li> </ul>                     | #                 | Branch Name                              | Amount   | Date From       | Action                |
| <ul> <li>Budget Configuration</li> </ul>                  |                   |                                          |          | -               |                       |
| Employee Management  ■                                    | 1                 | СНОМИ                                    | 32000.00 | 29/03/2019      | 1                     |
| a                                                         | 2                 | SRIGANGANAGAR-I                          | 35000.00 | 29/03/2019      | 1                     |
|                                                           | 3                 | SRIGANGANAGAR-II                         | 30000.00 | 01/04/2019      | 1                     |
|                                                           | 4                 | BEAWAR                                   | 20000.00 | 01/04/2019      | 1                     |
|                                                           | 5                 | BARAN                                    | 27000.00 | 01/04/2019      | 1                     |
|                                                           | 6                 | BHARATPUR                                | 17000.00 | 01/04/2019      | 1                     |
|                                                           | 7                 | BIKANER-II                               | 42000.00 | 01/04/2019      | 1                     |
|                                                           | 8                 | BIKANER-I                                | 30000.00 | 01/04/2019      | 1                     |
|                                                           | 9                 | MAHWA                                    | 10000.00 | 01/04/2019      | 1                     |
|                                                           | 10                | HANUMANGARH -I                           | 32000.00 | 01/04/2019      | 1                     |
|                                                           | « 1               | 2 3 »                                    |          |                 |                       |

✓ The user can click on the edit icon against a row to edit the respective budget configuration.

| Branch*            | Budget Amount* |  |
|--------------------|----------------|--|
| СНОМИ              | - 32000.00     |  |
| Budget From*       |                |  |
| <b>2</b> 9/03/2019 |                |  |

- ✓ Configure new Budget
  - The user can configure new budget by clicking on the "CWC Warehouse Budget Configuration" button.

| Cwc Warehouse Budget Configuration | Back          |
|------------------------------------|---------------|
| Branch                             | Budget Amount |
| Nothing selected  *                |               |
| Budget From"                       |               |
| iii 31/03/2022                     |               |
| Save XCancel                       |               |

- This will redirect the user to the budget configuration screen where the user will enter required details:
  - Branch\*
  - Budget Amount\*

- Budget from\*
- The user can click on 'Save' button to save the details entered. The entry saved is submitted to RO Accounts for final approval.
- The user can click on 'Cancel' button to cancel the discard the entry process.

## **USER – RO ACCOUNTS**

## 10.Menu

✓ The users will be able to access the Account & Billing module of the CWC through the side menu option "Accounts & Billings".

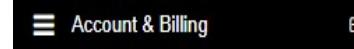

- ✓ The ☐ icon directly facing the menu option describes whether the menu is expandable or not.
- ✓ A list of items contained within the Accounts & Billings menu option can be viewed by the RO Business as depicted in the images attached below.
- Clicking on the Imprest menu option will display the constituting module list to the user.

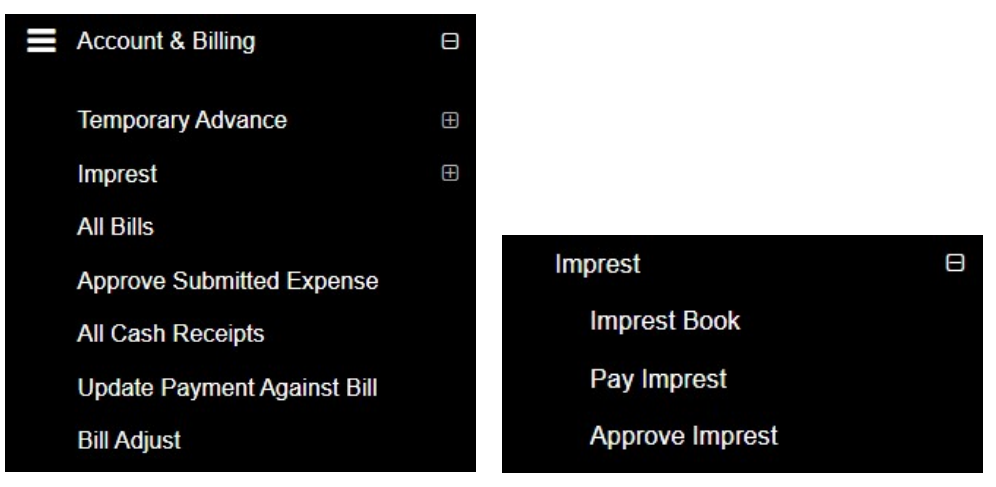

✓ Clicking on one of the sub-menu items will redirect the user to the respective page for further activity.

## **11. Approve Imprest**

✓ RO accounts has the provision to approve imprest configured for all the warehouse falling under their jurisdiction.

✓ The user can click on the "Approve Imprest" sub-menu to get redirected to the approval screen.

| Impre | est              |                 |         |                 |                    |         |                 |
|-------|------------------|-----------------|---------|-----------------|--------------------|---------|-----------------|
| S.No. | Branch Name      | Sanction Amount | Payment | Payment Details | Expenditure Amount | Balance | Action          |
| 1     | TESTCOVIN        | 25000           | 23350   | •               | 23330              | 24998   | Approved Amount |
| 2     | VINOD            | 0               | 0       | ۲               | 0                  | 0       |                 |
| 3     | ASSETCON         | 0               | 0       | ۲               | 0                  | 0       |                 |
| 4     | Livetestone      | 0               | 0       | ۲               | 0                  | 0       |                 |
| 5     | Livetestwhm      | 0               | 0       | ۲               | 0                  | 0       |                 |
| 6     | livetestwh1      | 0               | 0       | ۲               | 0                  | 0       |                 |
| 7     | TECHINSPECTDM01  | 0               | 0       | ۲               | 0                  | 0       |                 |
| 8     | TECHINSPECTDEM02 | 0               | 0       | •               | 0                  | 0       |                 |

✓ The user can click on the "Approve Amount" button under the action column to approve the respective imprest budget.

|        |             | Payment Transfer |    |
|--------|-------------|------------------|----|
| Date   | of Payment* | Amount*          |    |
| =      | 31/03/2022  | 24998            |    |
|        |             |                  |    |
| emarks | S:*         |                  |    |
|        |             |                  |    |
|        |             |                  | 1. |
|        |             |                  |    |
|        |             |                  |    |

- $\checkmark$  RO accounts can change the approved amount, if desired.
- ✓ The user will enter remarks and save the entered details by clicking on the "Save" button.
- ✓ The imprest budget thus saved will be locked and will be credited to the warehouses with the start of each month.
- ✓ Note: The warehouse can only have a fixed maximum amount with them on the start of a month. In case a warehouse has some unspent amount with them from the previous month, then the Imprest amount received for that month will be = Imprest budget unspent amount.

#### **12.Pay Imprest**

✓ RO Accounts can make manual payment of imprest through the "Pay Imprest" screen. One can also make auto-payments for imprest through Tally.

✓ The user can click on the "Pay Imprest" sub-menu to get redirected to the payment screen.

|            | 31103/2022            |
|------------|-----------------------|
| ment No. * | Instrument Date       |
|            | 31/03/2022            |
|            | Payment No            |
| 03/2022    | CP/2131/2021/00006    |
| 1          | ment No. *<br>03/2022 |

- ✓ The user will select the respective warehouse against which they want to make the payment and click on the search button.
- ✓ The system will display imprest payment form to the user where they will enter the following details:
  - o Instrument No.
  - o Voucher No.
- ✓ The user will then click on the 'Submit' button to make the payment to the warehouse.

#### **13.Approve Submitted Expense**

- ✓ RO Accounts can approve the expenses submitted by warehouses through the approve submitted expense screen
- ✓ The user can click on the "Approve Submitted Expense" sub-menu to get redirected to the respective screen.

| Branch Name | Bill Status*         |              |   | Туре    |  |
|-------------|----------------------|--------------|---|---------|--|
| TESTCOVIN   | PENDING FOR APPROVAL |              | * | IMPREST |  |
| Start Date  |                      | Close Date * |   |         |  |
| 01/03/2022  |                      | 31/03/2022   |   |         |  |

#### ✓ Search

• The user will be able to search for the list of expense vouchers submitted by WHM by entering the following details:

- Branch Name
- Bill Status\*
  - **Pending for approval:** The user must select this option if they want to view the list of vouchers pending for approval.
  - **Approved:** The user must select this option if they want to view the list of vouchers approved by him.
- Type\*
- Start Date\*
- Close Date\*

Note: All the fields marked with "\*" are mandatory.

## ✓ Pending for Approval

• Clicking on the search button will display the list of vouchers pending for approval.

| Branch Name | Voucher Number  | Voucher<br>Date | Voucher Amount | Ledger Name                           | Activity<br>Name | Submit<br>Expense<br>Date | Voucher<br>Approve<br>Date | Token | Document        | Action | Print | Change<br>Ledger |
|-------------|-----------------|-----------------|----------------|---------------------------------------|------------------|---------------------------|----------------------------|-------|-----------------|--------|-------|------------------|
| TESTCOVIN   | 21315/2021/0005 | 10/03/2022      | 22998          | 40100 -<br>WAREHOUSING<br>LICENCE FEE |                  | 10/03/2022                | NA                         |       | Get<br>Document |        | Ð     | Change<br>ledger |
| Total       |                 |                 | 22998          |                                       |                  |                           |                            |       |                 |        |       |                  |
| Submit      |                 |                 |                |                                       |                  |                           |                            |       |                 |        |       |                  |

#### o List

- Approve Expense vouchers
  - The user will be able to check the on the checkbox present against the list item to approve the respective vouchers.

## *NOTE: The user will have the provision to check multiple line items and submit them in a single go.*

- Checking the checkbox will enable the submit button.
- Clicking on the submit button will approve the expense vouchers.
- The user can click on the "Get Document" hyperlink to download the document attached by WHM with the

respective voucher.

• The user can click on the "Print" icon to take print of the respective payment voucher.

|                  |                   | v                                                                                            |                                                     |                                          |                                         |       |                            | Print                 |
|------------------|-------------------|----------------------------------------------------------------------------------------------|-----------------------------------------------------|------------------------------------------|-----------------------------------------|-------|----------------------------|-----------------------|
|                  |                   | i                                                                                            | Central Wa<br>केंद्रीय भंड<br>A Govt. Of India U    | rehou<br>ारण नि<br><sub>Undertakin</sub> | sing Corporatio<br>नेगम<br><sup>9</sup> | on    |                            |                       |
|                  |                   |                                                                                              | Principal Pl                                        | ace Of B                                 | usiness:                                |       |                            |                       |
|                  |                   |                                                                                              | Payme                                               | ent Voud                                 | cher                                    |       |                            |                       |
|                  |                   |                                                                                              | MARK                                                | OT DU L                                  |                                         |       |                            |                       |
|                  |                   |                                                                                              | IMPRE                                               | SIBILL                                   | -                                       |       |                            | Original For Deposite |
|                  |                   | Details Of Service Receiver                                                                  |                                                     |                                          |                                         | D     | etails Of Service Provider | 21191131 - 01 0 0100  |
| Name:            |                   | TESTCOVIN                                                                                    |                                                     | Name:                                    |                                         | SWARN | Ą                          |                       |
| Warehouse Ad     | dress:            | Govt Of India Ministry Of Home Affairs NARCO<br>Floor,Exchange Building, Ballard Estate Mumb | DTICS CONTROL BUREAU 3rd<br>Dai Maharashtra-4, Test | Address:                                 | ess: QWERTY,East                        |       |                            |                       |
| City:            |                   | Test                                                                                         |                                                     | City:                                    | City: East                              |       |                            |                       |
| State: TEST      |                   |                                                                                              |                                                     | State:                                   | State: DELHI                            |       |                            |                       |
| State Code:      | ode: TEST         |                                                                                              | State Co                                            | + Code: 07                               |                                         |       |                            |                       |
| GSTIN:           | 07AAACC1206D3ZG   |                                                                                              | GSTIN(I                                             | f Registered):                           | xd): 07AABCU9603R1ZV                    |       |                            |                       |
| PAN:             | I: AAACC1206D     |                                                                                              |                                                     | Bill Supp                                | upply Type: B2B                         |       |                            |                       |
| Voucher Serial   | No:               | 21315/2021/0005                                                                              |                                                     | Purcha                                   | ase Bill No:                            |       |                            |                       |
| Voucher Date:    | 1                 | 10/03/2022                                                                                   |                                                     | Purch                                    | ase Bill Date:                          |       |                            |                       |
| For Paymer       | nt Under Re       | verse Charge                                                                                 |                                                     |                                          |                                         |       |                            |                       |
| Sr. No.          | Description       | Of Service                                                                                   | Service HSN Code                                    |                                          | Amount Paid                             |       | IGST                       | Amount                |
| 1                | Testsmsema        | 1                                                                                            | 0001                                                |                                          |                                         | 19490 | 18%                        | 3508.2                |
|                  |                   | Total Taxable Amount                                                                         |                                                     |                                          |                                         | 19490 |                            | 3508.2                |
| RoundOff Amor    | unt (In Figure) - | 0.2                                                                                          |                                                     |                                          |                                         |       | 1                          |                       |
| Total Invoice Ar | mount (In Figure  | >) 22,998.00                                                                                 |                                                     |                                          |                                         |       |                            |                       |
| Total Invoice Ar | mount (In Words   | s) Twenty-Two Thousand Nine Hundred Ninety-Eigh                                              | nt Rupees Only.                                     |                                          |                                         |       |                            |                       |
| Remarks:- Test   | tsmsemail         |                                                                                              | 영양 전 영상 것이 없다. 않는 것                                 |                                          |                                         |       |                            |                       |
|                  |                   |                                                                                              |                                                     |                                          |                                         |       | Signature:                 |                       |
|                  |                   |                                                                                              |                                                     |                                          |                                         |       | Name Of The Sign           | natory:               |
|                  |                   |                                                                                              |                                                     |                                          |                                         |       | Tame of the sign           |                       |
|                  |                   |                                                                                              |                                                     |                                          |                                         |       | Designation/Statu          | IS:                   |

• The user can click on the "Change Ledger" hyperlink to change the ledger associated with the respective entry.

| Change Ledger         |   |               | ×         |
|-----------------------|---|---------------|-----------|
| Expense Ledger Type * | _ | Ledger*       | _         |
| Please Select         |   | Select Ledger | mit Close |

- The user will select the Expense ledger type and Ledger name.
- Clicking on the submit button will save the details entered.
- Clicking on the close button will exit the screen.

### ✓ Approved

• Clicking on the search button will display the list of vouchers approved by RO.

|                |                                  |                                                        |                                                                 |                                                                                                    | Date                                                                                                    | Date                                                                                                    |                                                                                                    |                                                                                                    |                                                                                                    |                                                                                                    |                                                                                                    |
|----------------|----------------------------------|--------------------------------------------------------|-----------------------------------------------------------------|----------------------------------------------------------------------------------------------------|----------------------------------------------------------------------------------------------------|----------------------------------------------------------------------------------------------------|----------------------------------------------------------------------------------------------------|----------------------------------------------------------------------------------------------------|----------------------------------------------------------------------------------------------------|----------------------------------------------------------------------------------------------------|----------------------------------------------------------------------------------------------------|
| 8015/2021/0184 | 09/02/2022                       | 1500                                                   | 49114 -<br>COMPUTERISATION<br>CHARGES                           |                                                                                                    | 18/02/2022                                                                                                    | 18/02/2022                                                                                                    |                                                                                                    | Get<br>Document                                                                                                    |                                                                                                    | 0                                                                                                    |                                                                                                    |
| 8015/2021/0185 | 09/02/2022                       | 3997                                                   | 49129 - WATER &<br>ELEC.CHARGES                                 |                                                                                                    | 18/02/2022                                                                                                    | 18/02/2022                                                                                                    |                                                                                                    | Get<br>Document                                                                                                    |                                                                                                    | 0                                                                                                    |                                                                                                    |
| 8015/2021/0186 | 09/02/2022                       | 190                                                    | 41000 - PRINTING &<br>STATIONERY                                |                                                                                                    | 18/02/2022                                                                                                    | 18/02/2022                                                                                                    |                                                                                                    | Get<br>Document                                                                                                    |                                                                                                    | ₽                                                                                                    |                                                                                                    |
|                |                                  |                                                        |                                                                 |                                                                                                    |                                                                                                    |                                                                                                    |                                                                                                    |                                                                                                    |                                                                                                    |                                                                                                    |                                                                                                    |
| 8              | 3015/2021/0185<br>3015/2021/0186 | 3015/2021/0185 09/02/2022<br>3015/2021/0186 09/02/2022 | 3015/2021/0185 09/02/2022 3997<br>3015/2021/0186 09/02/2022 190 | COMPUTERISATION<br>CHARGES           3015/2021/0185         09/02/2022         3997         49129 - WATER &<br>ELEC.CHARGES           3015/2021/0186         09/02/2022         190         41000 - PRINTING &<br>STATIONERY | COMPUTERISATION<br>CHARGES           3015/2021/0185         09/02/2022         3997         49129 - WATER &<br>ELEC. CHARGES           3015/2021/0186         09/02/2022         190         41000 - PRINTING &<br>STATIONERY | COMPUTERISATION<br>CHARGES         COMPUTERISATION<br>CHARGES           3015/2021/0185         09/02/2022         3997         49129 - WATER &<br>ELEC.CHARGES         18/02/2022           3015/2021/0186         09/02/2022         190         41000 - PRINTING &<br>STATIONERY         18/02/2022 | COMPUTERISATION<br>CHARGES         COMPUTERISATION<br>CHARGES         Image: Computerisation<br>Charges         Image: Computerisation<br>Charges         Image: Computerisatio | COMPUTERISATION<br>CHARGES         COMPUTERISATION<br>CHARGES         Image: Computerisation<br>Charges         Image: Computerisation<br>Charges         Image: Computerisatio | COMPUTERISATION         COMPUTERISATION         Document           3015/2021/0185         09/02/2022         3997         49129 - WATER &<br>ELEC. CHARGES         18/02/2022         18/02/2022         18/02/2022         Get<br>Document           3015/2021/0186         09/02/2022         190         41000 - PRINTING &<br>STATIONERY         18/02/2022         18/02/2022         18/02/2022         Get<br>Document | COMPUTERISATION         COMPUTERISATION         Document           3015/2021/0185         09/02/2022         3997         49129 - WATER &<br>ELEC. CHARGES         18/02/2022         18/02/2022         18/02/2022         Get<br>Document           3015/2021/0186         09/02/2022         190         41000 - PRINTING &<br>STATIONERY         18/02/2022         18/02/2022         18/02/2022         Get<br>Document | COMPUTERISATION<br>CHARGES         COMPUTERISATION<br>CHARGES         Image: Computerisation<br>Charges         Decument         Decument         Decument         Image: Computerisation<br>Charges         Image: Computerisation<br>Charges |

- o List
  - The user can click on the "Get Document" hyperlink to download the document attached by WHM with the respective voucher.
  - The user can click on the "Print" icon to take print of the respective payment voucher.

| Principal Place Of Business: NEAR ROADWAYS WORKSHOP, CENTRAL                  |                        |
|-------------------------------------------------------------------------------|------------------------|
| WAREHOUSING CORPORATION, REGIONAL OFFICE                                      |                        |
| Payment Voucher                                                               |                        |
|                                                                               |                        |
|                                                                               | Original For Dopositor |
| Details Of Service Receiver Details Of Service Provider                       | Oliginal For Depositor |
| Name: BAHRAICH Name: SRI BALAJI BROKER AND CONSULTANT                         |                        |
| Warehouse Address: P.O. Kalpipara, Bahraich-271801,Bahraich Address: BAHRAICH |                        |
| City: Bahraich City:                                                          |                        |
| State: UTTAR PRADESH State: UTTAR PRADESH                                     |                        |
| State Code: 09 State Code: 09                                                 |                        |
| GSTIN: 09AAACC1206D2ZD GSTIN(If Registered): NIL                              |                        |
| PAN: AAACC1206D Bill Supply Type: B2C                                         |                        |
| Voucher Serial No: 18015/2021/0184 Purchase Bill No: 48                       |                        |
| Voucher Date: 09/02/2022 Purchase Bill Date: 09/02/2022                       |                        |
| For Payment Under Reverse Charge                                              |                        |
| Sr. No. Description Of Service Amount Paid                                    |                        |
| 1 EXPENDITURE OF DSC                                                          | 1500                   |
| Total Non-Taxable Amount                                                      | 1500                   |
| RoundOff Amount (In Figure) 0                                                 |                        |
| Total Invoice Amount (In Figure ) 1,500.00                                    |                        |
| Total Invoice Amount (In Words) One Thousand Five Hundred Rupees Only:        |                        |
| Remarks:                                                                      |                        |
| Signature:                                                                    |                        |
| Name Of The Signatory:                                                        |                        |
|                                                                               |                        |
| Designation/Status:                                                           |                        |

#### **14.Imprest Book**

✓ The Imprest book will enable the user to view Imprest voucher reports.

- ✓ The following reports will get affected in case of Imprest vouchers is raised
  - o Cash Book
  - o Imprest Book

|                                          | gional office *                                                                                           |                                                      | Warehouse *               |                   |                                                                                  | Туре '                                                  | Deposit Reque                      | est period *      |                   |
|------------------------------------------|----------------------------------------------------------------------------------------------------|------------------------------------------------------|---------------------------|-------------------|----------------------------------------------------------------------------------|---------------------------------------------------------|------------------------------------|-------------------|-------------------|
|                                          |                                                                                                    |                                                      | ✓ TESTCOVIN               |                   | ~                                                                                | IMPREST                                                 | ✓ This Month                       |                   | ~                 |
|                                          |                                                                                                    |                                                      |                           |                   |                                                                                  |                                                         |                                    |                   | Q Search          |
|                                          |                                                                                                    |                                                      |                           |                   |                                                                                  |                                                         | B                                  | Generate PDF      | Generate Excel    |
| EST                                      | COVIN                                                                                                    |                                                      |                           | (01/              | entral Wareh<br>ਤਿੰद्रीय भंडारण<br>Govt. Of India Under<br>Imprest<br>03/2022 To | ousing Corporation<br>1 निगम<br>: Book<br>: 31/03/2022) | 1                                  |                   | F/CD/0            |
| Sr.No                                    | Date                                                                                                    | Voucher/CR/Token<br>Number                           | Description of<br>Service | Instrument<br>No. | Opening<br>Amount                                                                | Imprest Amount<br>Received                              | 40100 - WAREHOUSING LICENCE<br>FEE | Deposit<br>Amount | Closing<br>Amount |
|                                          |                                                                                                    | 2021/0003                                            |                           | 1566513           | 5221                                                                             | 17,779.00                                               | -                                  |                   | 23000             |
| 1                                        | 10/03/2022                                                                                                | 202110000                                            |                           |                   |                                                                                  |                                                         |                                    |                   |                   |
| 1                                        | 10/03/2022                                                                                                | 21315/2021/0005                                      | testsmsemail              |                   | 23000                                                                            | 0.00                                                    | 22,998.00                          |                   | 2                 |
| 2                                        | 10/03/2022<br>10/03/2022<br>Total                                                                         | 21315/2021/0005                                      | testsmsemail              |                   | 23000<br>0                                                                       | 0.00                                                    | 22,998.00<br>22,998.00             |                   | 2                 |
| 1<br>2<br>Open                           | 10/03/2022<br>10/03/2022<br>Total                                                                         | 21315/2021/0005                                      | testsmsemail              |                   | 23000<br>0                                                                       | 0.00<br>17,779.00                                       | 22,998.00<br>22,998.00             |                   | 2                 |
| 1<br>2<br>Open<br>IMPR                   | 10/03/2022<br>10/03/2022<br>Total<br>ing IMPREST E                                                        | 21315/2021/0005<br>Balance: 5221<br>17779            | testsmsemail              |                   | 23000<br>0                                                                       | 0.00                                                    | 22,998.00<br>22,998.00             |                   | 2                 |
| 1<br>2<br>Open<br>IMPR<br>Exper          | 10/03/2022<br>10/03/2022<br>Total<br>Ing IMPREST E<br>EST Received:<br>nditure Incurred                   | 21315/2021/0005<br>kalance: 5221<br>17779<br>: 22998 | testsmsemail              |                   | 23000<br>0                                                                       | 0.00                                                    | 22,998.00<br>22,998.00             |                   | 2                 |
| 1<br>2<br>Open<br>IMPR<br>Exper<br>Retur | 10/03/2022<br>10/03/2022<br>Total<br>Ing IMPREST E<br>EST Received:<br>additure Incurred<br>in IMPREST: 0 | 21315/2021/0005<br>kalance: 5221<br>17779<br>: 22998 | testsmsemail              |                   | 23000<br>0                                                                       | 0.00                                                    | 22,998.00<br>22,998.00             |                   | 2                 |

#### ✓ Search

- The user will be able to view the imprest book after applying the search.
- $\circ$  The user will be able to enter the following details
  - Warehouse\*
  - Type\*
  - Deposit Request Period\*

#### Note: Fields marked with "\*" are mandatory.

- Clicking on the search button will display the imprest book detailing all the temporary advance entries.
- Clicking on the generate PDF button will download the report in a PDF format.
- Clicking on the generate excel button will download the report in an excel file format.

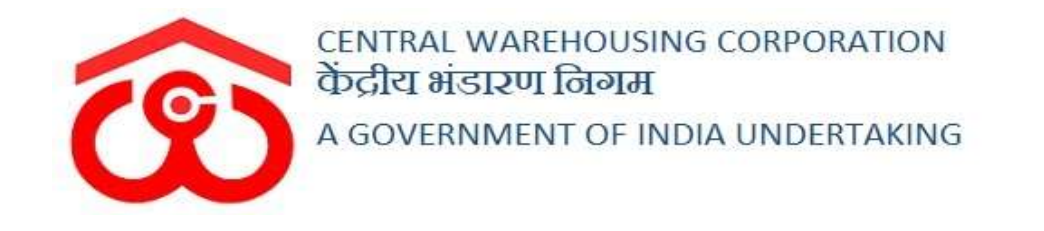

## WAREHOUSE MANAGEMENT SOLUTION

## TEMPORARY ADVANCE VOUCHER User Manual

User - WHM

## Table of Contents

| TEMP | ORARY ADVANCE                               | 3  |
|------|---------------------------------------------|----|
| USER | - WHM                                       | 3  |
| 1.   | Menu                                        | 3  |
| 2.   | Request for Temporary Advance               | 3  |
| 3.   | Receive Temporary Advance                   | 7  |
| 4.   | Temporary Advance expenditure voucher       | 8  |
| 5.   | Deposit Unspent Amount Of Temporary Advance | 14 |
| 6.   | Submit Expense                              | 15 |
| 7.   | Temporary Advance Book                      | 18 |
| USER | - RO Accounts                               | 20 |
| 8.   | Menu                                        | 20 |
| 9.   | Requested Temporary Advance                 | 20 |
| 10.  | Pay Temporary Advance                       | 23 |
| 11.  | Approve Submitted Expense                   | 24 |
| 12.  | Temporary Advance Book                      | 28 |

#### **TEMPORARY ADVANCE**

## **USER - WHM**

#### 1. Menu

✓ The users will be able to access the Account & Billing module of the CWC through the side menu option "Accounts & Billings".

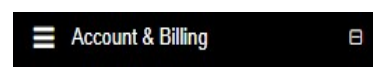

- ✓ The icon directly facing the menu option describes whether the menu is expandable or not.
- ✓ A list of items contained within the Accounts & Billings menu option can be viewed by the WHM as depicted in the images attached below.
- Clicking on the Temporary Advance menu option will display the constituting module list to the user.

| Account & Billing           | Θ | - Temporary Advance ⊟                    |
|-----------------------------|---|------------------------------------------|
| Billing                     | Ð | Request For Temporary<br>Advance         |
| Temporary Advance           | Ð | Receive Temporary                        |
| Imprest                     | Ð | Advance                                  |
| Vendor Registration         |   | Temporary Advance<br>Expenditure Voucher |
| All Cash Receipts           |   | Deposit Unspent                          |
| Cash Receipt                |   | Amount Of Temp Adv                       |
| Update Payment Against Bill |   | Temporary Advance<br>Book                |
| Challan Reprint             |   | Submit Expense                           |

✓ Clicking on any of the sub-menu items will redirect the user to respective screens for further action.

#### 2. Request for Temporary Advance

- ✓ The request for a temporary advance can only be created against a particular activity by the WHM. The WHM can request for temporary advance against the available activities only.
- ✓ Clicking on the Request for Temporary Advance sub-menu will redirect the user to the temporary advance screen.

| र्केंद्रीय मंडारण निगम T    | here are 5 sp | ace reserv   | vations expiring       | with in two months.   |              |                |                 |                |                |                     |                    | <b>X</b> 0 |
|-----------------------------|---------------|--------------|------------------------|-----------------------|--------------|----------------|-----------------|----------------|----------------|---------------------|--------------------|------------|
| Ambatur123 -                | Home / Re     | equest for   | Temporary Advan        | ce                    |              |                |                 |                |                |                     | AMBATTU            | JR(MDR4    |
| ■ Dashboard                 |               |              |                        |                       |              |                |                 |                |                |                     |                    |            |
| Warehouse Management 🖽      |               |              |                        |                       |              |                |                 |                |                |                     |                    |            |
| Godown Management           |               | Reque        | est for Tem            | oorary Advan          | ce           |                |                 |                |                |                     | Create Requ        | est        |
| Key Management              |               | Start Dat    | e"                     |                       | End Date*    |                | Reques          | t Type         | Payment Statu  | IS                  |                    |            |
| Space Reservation           |               | <b>III</b> 1 | 10-04-2020             |                       | 10-05-2      | 020            | Pleas           | se Select      | Please Sele    | ect , Qs            | Search             |            |
| Stack Management            |               |              |                        |                       |              |                |                 |                |                |                     | Showing 1-10 of 24 | Litems     |
| Standization                |               |              |                        |                       |              |                |                 |                |                |                     |                    |            |
| Receipt Of Stock            |               |              |                        |                       |              |                |                 |                |                |                     | 6.                 | All        |
| Issue Of Stock              |               | Print        | Activity               | Reference Number      | Request Date | Request Amount | Request Forward | Request Status | Approve Amount | Approve/Reject Date | Payment Status     | Action     |
|                             |               |              |                        |                       |              |                |                 |                |                |                     |                    |            |
| Internal Movement           | 1             | Print        | air cooler             | MDR4401-<br>2020/0001 | 09/04/2020   | 1500           | RO_ACCOUNTS     | APPROVED       | 1000           | 09/04/2020          | APPROVED           |            |
| Asset Management            | 2             | Print        | Electricity Bill       | MDR4401-              | 04/03/2020   | 5258           | RO_ACCOUNTS     | APPROVED       | 5258           | 04/03/2020          | APPROVED           |            |
| Reports & Registers         |               | _            |                        | 2019/0016             |              |                |                 |                |                |                     |                    |            |
| Engg & Maintenance          | 3             | Print        | CHEMICAL               | MDR4401-<br>2019/0015 | 04/03/2020   | 798            | R0_ACCOUNTS     | APPROVED       | 797            | 04/03/2020          | APPROVED           |            |
| H&T ⊕                       | 4             | Print        |                        | MDR4401-<br>2019/0014 | 27/02/2020   | 190            | RO_ACCOUNTS     | REJECTED       | 0              | 27/02/2020          | REJECTED           |            |
| Physical Verification       | 5             | Print        | Air<br>Conditioner     | MDR4401-<br>2019/0013 | 13/02/2020   | 123            | RO_ACCOUNTS     | APPROVED       | 123            | 13/02/2020          | APPROVED           |            |
| Account & Billing           | 6             | Print        | asdsad                 | MDR4401-<br>2019/0012 | 13/02/2020   | 12             | RO_ACCOUNTS     | APPROVED       | 12             | 13/02/2020          | TRANSFERRED        |            |
| Employee Management         | 7             | Print        | two plate<br>fom scale | MDR4401-<br>2019/0011 | 13/02/2020   | 78             | RO_ACCOUNTS     | APPROVED       | 78             | 13/02/2020          | APPROVED           |            |
| mers Extension Service heme | 8             | Print        | CHEMICAL               | MDR4401-<br>2019/0010 | 13/02/2020   | 2000           | RO_ACCOUNTS     | APPROVED       | 2000           | 13/02/2020          | APPROVED           |            |
| FCI DOS 🖽                   | 9             | Print        | PCS                    | MDR4401-<br>2019/0009 | 06/02/2020   | 1234           | RO_ACCOUNTS     | APPROVED       | 1234           | 06/02/2020          | APPROVED           |            |
| Other Transactions          | 10            | Print        | CHEMICAL               | MDR4401-<br>2019/0008 | 06/02/2020   | 1000           | RO_ACCOUNTS     | APPROVED       | 500            | 06/02/2020          | APPROVED           |            |

#### ✓ Search

- The user will be able to search for existing temporary advance requests from the search section.
- The user will be able to enter the following details:
  - Start date
  - End date
  - Request type
  - Payment status
- Clicking on the Search button will display the results of the search applied.

#### ✓ List

- The user will be able to view the list of existing temporary advance request created.
- Clicking on the print button will redirect the user to the temporary requisition screen as depicted in the image attached below.

| Temporary   | Advance Requisitio | on Print      |                                                          |                                                                    |                                                |                      | Print   |
|-------------|--------------------|---------------|----------------------------------------------------------|--------------------------------------------------------------------|------------------------------------------------|----------------------|---------|
|             |                    | Ĩ             | <b>Central</b><br>केंद्रीय क<br>A Govt. Of In<br>Tempora | Warehousin<br>मंडारण निग<br>ndia Undertaking<br>ary Advance Requis | <b>g Corporation</b><br>म<br><sup>sition</sup> |                      |         |
| Region Name | Warehouse Name     | Activity Name | Token No.                                                | Requisition Date                                                   | Forward to (Division Name)                     | Ledger Name & Amount | Remarks |
| RO CHENNAI  | AMBATTUR           | air cooler    | MDR4401-2020/0001                                        | 09/04/2020                                                         | RO_ACCOUNTS                                    | AIR COOLERS - 1500   | dsfsfsd |
|             |                    |               |                                                          |                                                                    |                                                |                      |         |

## ✓ Create Request

- The user will be able to create a new temporary request by clicking the New request button.
- The user will be redirected to the "Create Request for Temporary Advance" screen.

| equest Type              |            | Request Da | ate"      | Remarks"     |                    |
|--------------------------|------------|------------|-----------|--------------|--------------------|
| TEMPORARY -              |            | 10/        | 04/2020   | need advance | for buying coolers |
| anch Name                | Activity   |            |           | Forward To*  |                    |
| AMBATTUR -               | air cooler |            |           | - RO ACCOUNT | ·s -               |
|                          |            |            |           |              |                    |
| Ledger Name              |            |            | Amount*   |              |                    |
| AIR COOLERS              |            |            | 2000      |              | Add More           |
| Total Requisition Amount |            |            | 2000      |              |                    |
|                          |            |            |           |              |                    |
|                          |            |            |           |              |                    |
| Document *               |            |            |           |              |                    |
|                          |            |            | Add More  |              |                    |
| O oproud                 |            |            | ridd moro |              |                    |

- The user will be required to fill the fields required to create a temporary request.
  - Request Type\*
    - This field will be pre-populated.
  - Request Date\*
    - This field will be pre-populated.
  - Remarks\*

- Branch Name\*
  - This field will be pre-populated and non-editable.
- Activity\*
  - This field will consist of a drop-down.
- Forward To\*
  - This field will consist of a drop-down with the following options:
    - RO Accounts
    - RO Establishment
    - RO Technical
    - RO Business
    - RO Engineering
  - The user will select one of the available options and the request created will be forwarded to the selected account only.
  - In case the Request is sent to RO Accounts then, the request is approved and paid by RO Accounts only.
  - If the request is sent to any account other than RO Accounts then, the account that receives the request will approve it. But the payment will be made by RO Accounts only.
- Ledger Name\*
  - The ledgers are predefined for each activity. The user must select the correct ledger for a respective activity.
- Amount\*
  - The user will be able to enter multiple rows for ledger name and amount bu clicking on the "Add more" button.
- Total Requisition amount
  - This will be auto-calculated by the system from the amounts entered by the user against each ledger.
- Documents
  - The user will be able to upload multiple documents by clicking on the Add more button.

#### Note: All the fields marked with "\*" are mandatory.

- Clicking on the save more button will create the Temporary advance request and send it to selected RO.
- The user will be able to view the request created in the list screen with a delete option against the respective list item.

| Sta | irt Date*              |                  | End Date     |                | Re              | equest Type            | Payment                    | Status              |                                |          |
|-----|------------------------|------------------|--------------|----------------|-----------------|------------------------|----------------------------|---------------------|--------------------------------|----------|
| ŧ   | 10-04-2020             | 1                | 1            | 0-05-2020      |                 | Please Select          | <ul> <li>Please</li> </ul> | e Select 🔹          | $\mathbf{Q}_{\mathrm{Search}}$ |          |
|     |                        |                  |              |                |                 |                        |                            |                     | Showing 1-100                  | 1 20 116 |
|     |                        |                  |              |                |                 |                        |                            |                     | irt -                          |          |
|     |                        |                  |              |                |                 |                        |                            |                     |                                |          |
| int | Activity               | Reference Number | Request Date | Request Amount | Request Forward | Request Status         | Approve Amount             | Approve/Reject Date | Payment Status                 | Act      |
| int | Activity<br>air cooler | Reference Number | Request Date | Request Amount | Request Forward | Request Status PENDING | Approve Amount             | Approve/Reject Date | Payment Status PENDING         | Act      |

- Clicking on the delete button will delete the request. This provision will be available only until the payment status is marked as Pending.
- ✓ Payment shall only be made from RO accounts. (Other can only approve request)
- $\checkmark$  Once approved, the entry is posted to tally.
- ✓ RO accounts Payment button will only be visible when the request status is marked as Approved. The payment can be made manually or done automatically (through payment entries received from tally).
- ✓ After successful Payment, payment status will change to "Transferred".

#### 3. Receive Temporary Advance

✓ Users can view a list of Temporary Advance received after approval from RO.

| howing 1-1 of 1 | item       |                |               |                |               |          |
|-----------------|------------|----------------|---------------|----------------|---------------|----------|
| st Number       | Date       | Payment Method | Tranaction No | Approve Amount | Transfer Date | Actions  |
|                 |            |                |               |                |               |          |
| 506-2019/0011   | 20/02/2020 |                |               | 17420          | 20/02/2020    | Received |

✓ Users will receive the amount by clicking on the "**Received**" button.

 Revert to RO - WHM shall cross-check the details of payment and if found wrong then, WHM may cancel/revert the payment to RO.

## 4. Temporary Advance expenditure voucher

- ✓ The user will be able to create expenditure vouchers from the "Temporary Advance Expenditure voucher" section.
- ✓ Clicking on the "Temporary Advance Expenditure Voucher" sub-menu will redirect the user to the expense screen.
- ✓ The Temporary Advance expenditure is integrated with Tally.
- ✓ After the WHM submits the expense, RO Accounts approves the same. On approval, the vouchers are posted in Tally.
- ✓ RO Accounts: RO Accounts has the provision to view all the vouchers approved by him.

| Invoices > EXP    | PENSE       |                 |                 |                |          |            |        |             |                            |
|-------------------|-------------|-----------------|-----------------|----------------|----------|------------|--------|-------------|----------------------------|
| Listing           |             |                 |                 |                |          |            |        |             | + Create Voucher           |
| Branch            |             |                 | From            |                |          | To *       |        |             | Global Search              |
| AMBATTUR          |             | -               | 09/03/2020      |                | <b>m</b> | 08/04/202  | D      | <b>**</b>   |                            |
| Expense Bill Type | e*          |                 | Activity *      |                |          | Page Sizes |        |             |                            |
| TEMPORARY AD      | OVANCE      | ¥               | Select Activity |                | •        | 10         |        | ¥           | Q Search                   |
| Q                 |             |                 |                 |                |          |            |        |             | Column visibility PDF      |
| Action            |             | Voucher No      |                 | O Voucher Date |          |            | Amount | Party Name  |                            |
| G 🛔               |             | 44015/2019/0053 |                 | 11/03/2020     |          |            | 118.00 | sahil       |                            |
| 6 🖷               |             | 44015/2019/0052 |                 | 11/03/2020     |          |            | 109.00 | Sri Krishna | International              |
| Showing 1 to 2 o  | f 2 entries |                 |                 |                |          |            |        |             | First Previous 1 Next Last |

#### ✓ Search

- The user will be able to search for a temporary expense voucher through the search section
- The user can enter the following details:
  - Branch
  - From date
  - To date
  - Expense bill type
  - Activity
  - The user will also be able to do a global search.
- Clicking on the search button will display results as per the search

criteria.

- ✓ List
  - The user will be able to view the list of temporary expense vouchers in a table format.
  - Clicking on the edit button will redirect the user to the update screen.
  - The user will be able to make the necessary edits only until the vouchers are not submitted and no action is taken by RO on the submitted voucher.

| Central Warehousing Corporation<br>केंद्रीय मंडारण निगम<br>A Gent of India Undersame | n            |                      | There are 5 s                      | space reserva  | tions expiring with  | n in two months. |                       |              |                   |            |             | X ⊕ ≡             | 1   |
|--------------------------------------------------------------------------------------|--------------|----------------------|------------------------------------|----------------|----------------------|------------------|-----------------------|--------------|-------------------|------------|-------------|-------------------|-----|
| ambatur123 ~                                                                         | Invoices > E | XPENSE > Updat       | tion                               |                |                      |                  |                       |              |                   |            |             | H Back To Listing | 101 |
| Dashboard                                                                            | • Simple f   | eldset               |                                    |                |                      |                  |                       |              |                   |            |             |                   | 1   |
| Warehouse Management                                                                 | U Warehou    | se                   |                                    | Financial Ye   | ar"                  |                  | Expense Type          |              |                   | Activity   |             |                   |     |
| Godown Management                                                                    | AMBAT        | TUR                  |                                    |                |                      | *                | TEMPORARY ADVANC      | E            |                   | CHEMICAL I | NSURANCE    | •                 |     |
|                                                                                      | Token No     | , *                  |                                    | Approved A     | mount                | Voucher Date     |                       |              | Purchase Bill No. |            |             |                   |     |
| Key Management                                                                       | MDR440       | 11-2019/0015         | *                                  | 797            |                      | 11/03/2020       |                       | <b> </b>     |                   |            |             |                   |     |
| Space Reservation                                                                    | Date of E    | xpense/Bill          |                                    | Expense Lee    | dger Type            |                  | Ledger Name           |              |                   |            | Is Vendor   | /Party Registered |     |
| _                                                                                    |              |                      | <b></b>                            | Asset          |                      | •                | AIR COOLERS           |              |                   | •          |             |                   |     |
| <ul> <li>Stack Management</li> </ul>                                                 | U Vendor/F   | arty                 |                                    |                | Choose File          | No file chosen   |                       |              |                   |            |             |                   |     |
| Standization                                                                         | • sahil      |                      |                                    |                |                      |                  |                       |              |                   |            |             |                   |     |
| E Receipt Of Stock                                                                   | Details o    | f Service Receiv     | er :                               |                |                      |                  | Details of Servic     | eProvide     | er:               |            |             |                   | 1   |
| Issue Of Stock                                                                       | Name         |                      | AMBATTUR                           |                |                      |                  | Name                  |              | 400 0000 500      |            |             |                   |     |
| Preservation                                                                         | <b>•</b>     |                      |                                    |                |                      |                  |                       |              | AIR COULERS       |            |             |                   |     |
| Gunny Management                                                                     | Address      |                      | Plot.No .21/B (N<br>600098,Chennai | P) Sidco Indus | trial Estate, Ambatt | ur, Chennai -    | Address               |              | 132               |            |             |                   |     |
| Internal Movement                                                                    | State        |                      | TAMIL NADU                         |                |                      |                  | State                 |              | HARYANA           |            |             |                   |     |
|                                                                                      | State Cod    | e                    | 33                                 |                |                      |                  | State Code            |              | 06                |            |             |                   |     |
| Asset Management                                                                     |              |                      |                                    |                |                      |                  |                       |              | 08                |            |             |                   |     |
| Reports & Registers                                                                  | GSTIN        |                      | 33AAACC1206D                       | 1ZN            |                      |                  | GSTIN (if Registered  | d)           | 19AAACF0365       | N1ZF       |             |                   |     |
| Engg & Maintenance                                                                   | PAN          |                      | AAACC1206D                         |                |                      |                  |                       |              |                   |            |             |                   | 1   |
| ≡ н&т                                                                                | •            |                      |                                    |                |                      |                  |                       |              |                   |            |             |                   |     |
| PCS Management                                                                       | Table He     | ading                |                                    |                |                      |                  |                       |              |                   |            |             |                   |     |
| Physical Verification                                                                | æ            |                      |                                    |                |                      |                  |                       |              | IGST              |            |             |                   |     |
| Account & Billing                                                                    | Sr. No.      | Description Of       | Service                            |                | Service HSN Code     |                  | Amount Paid           |              | Rate              |            | Amt         |                   |     |
|                                                                                      | Ð            |                      |                                    |                |                      |                  |                       |              |                   |            |             |                   |     |
| Employee Management                                                                  | 1            | expense              |                                    |                | 0001                 |                  | 100.00                |              | 18                |            | 18.00       | •                 |     |
| Farmers Extension Service Sche                                                       | ame9 Total   |                      | -                                  |                |                      |                  | 100.00                |              | -                 |            | 18.00       |                   |     |
| E FCI DOS                                                                            | θ            |                      |                                    |                |                      |                  |                       |              |                   |            |             |                   |     |
| Other Transactions                                                                   | Total Invo   | ice Amount (In Figur | re):-₹118.00                       |                |                      |                  | Total RoundOff Amount | nt (In Figur | e)₹0.00           |            |             |                   |     |
|                                                                                      | Total Inve   | oice Amount (In Wor  | ds):- One Hundred I                | Eighteen Rupee | es Only.             |                  |                       |              |                   |            |             |                   |     |
|                                                                                      | L            |                      |                                    |                |                      |                  |                       |              |                   |            | <b>1</b> 51 | Indiate @Cancel   |     |

• Clicking on the print icon will redirect the user to the payment voucher screen.

| Central Warehousing Corporatio<br>केंद्रीय मंडारण निगम<br>A Covt. Of Yola Lindertainty | ith in | two months.                  |                                                                                    |                     |                                         |                 |                 |              | 8 ⊛ ≡         |
|----------------------------------------------------------------------------------------|--------|------------------------------|------------------------------------------------------------------------------------|---------------------|-----------------------------------------|-----------------|-----------------|--------------|---------------|
| ambatur123 ~                                                                           |        | Invoices > EXPENSE           |                                                                                    |                     |                                         |                 |                 |              |               |
| E Dashboard                                                                            | æ      |                              | •                                                                                  |                     |                                         |                 |                 | Print Hack 1 | To Listing    |
| Warehouse Management                                                                   | æ      |                              | Central                                                                            | Ware                | housing C                               | orporation      |                 |              |               |
| Godown Management                                                                      | Đ      |                              | 💡 केंद्रीय १                                                                       | मंडार               | ण निगम                                  |                 |                 |              |               |
| Key Management                                                                         | Ð      |                              | A Govt. Of In<br>Prinicipal                                                        | Place Of Bu         | Iertaking<br>usiness: <u>RO CHENNAI</u> |                 |                 |              |               |
| Space Reservation                                                                      | Ð      |                              | TEM                                                                                | Payment<br>PORARY A | Voucher                                 |                 |                 |              |               |
| Stack Management                                                                       | Đ      |                              |                                                                                    |                     |                                         |                 |                 | Original R   | For Depositor |
| -                                                                                      |        |                              | Details Of Service Receiver                                                        |                     |                                         | Details Of Ser  | vice Provider   |              |               |
| Standization                                                                           | æ      | Name:                        | AMBATTUR                                                                           |                     | Name:                                   | AIR COOLERS     |                 |              |               |
| Receipt Of Stock                                                                       | œ      | Warehouse Address:           | Plot No .21/B (NP) Sidco Industrial Estate, Ambattur, Chennai -<br>600098, Chennai |                     | Address:                                | 132             |                 |              |               |
| Issue Of Stock                                                                         | œ      | City:                        | Chennai                                                                            |                     | City:                                   |                 |                 |              |               |
|                                                                                        |        | State:                       | TAMIL NADU                                                                         |                     | State:                                  | HARYANA         |                 |              |               |
| Preservation                                                                           | æ      | State Code:                  | 33                                                                                 |                     | State Code:                             | 06              |                 |              |               |
| Guppy Mapagement                                                                       | œ      | GSTIN                        | 33AAACC1206D1ZN                                                                    |                     | GSTIN(If Registered):                   | 19AAACF0365N1ZF |                 |              |               |
|                                                                                        |        | PAN:                         | AAACC1206D                                                                         |                     |                                         |                 |                 |              |               |
| Internal Movement                                                                      | œ      | Voucher Serial No:           | 44015/2019/0053                                                                    |                     | Purchase Bill No:                       |                 |                 |              |               |
| Asset Management                                                                       | œ      | Voucher Date:                | 11/03/2020                                                                         |                     | Purchase Bill Date:                     |                 |                 |              |               |
| Reports & Registers                                                                    | m      | Activity Name:               | CHEMICAL INSURANCE                                                                 |                     | Token No.:                              | MDR             | 84401-2019/0015 |              |               |
|                                                                                        |        | For Payment Under            | Reverse Charge                                                                     |                     |                                         |                 |                 |              |               |
| Engg & Maintenance                                                                     | œ      | Sr. No. Description Of       | Service Se                                                                         | ervice HSN C        | Code                                    | Amount Paid     | 10              | gst Rate     | Amount        |
| =                                                                                      | m      | 1 Expense                    |                                                                                    |                     | 0001                                    |                 | 100.00          | 18.00        | 18.00         |
| = het                                                                                  | œ      |                              | Total Taxable Amount                                                               |                     |                                         |                 | 100.00          | Total lgst   | 18.00         |
| PCS Management                                                                         | æ      | RoundOff Amount (In Figure   | e) 0.00                                                                            |                     |                                         |                 |                 |              |               |
|                                                                                        |        | Total Invoice Amount (In Fig | gure) 118.00                                                                       |                     |                                         |                 |                 |              |               |
| Physical Verification                                                                  | ŧ      | Total Invoice Amount (In We  | ords) One Hundred Eighteen Rupees Only.                                            |                     |                                         |                 |                 |              |               |
| Account & Billing                                                                      | Ð      |                              |                                                                                    |                     |                                         |                 | Signature:      |              |               |
|                                                                                        | æ      |                              |                                                                                    |                     |                                         |                 | Name Of The S   | ignatory:    |               |
| Employee Management                                                                    | æ      |                              |                                                                                    |                     |                                         |                 | Designation/St  | atus:        |               |
|                                                                                        |        | To,                          |                                                                                    |                     |                                         |                 |                 |              |               |
| Farmers Extension Service Sch                                                          | iem€   | AIR CO                       | OLERS,                                                                             |                     |                                         |                 |                 |              |               |
| E FCI DOS                                                                              | æ      | -                            |                                                                                    |                     |                                         |                 |                 |              |               |

## ✓ Create Voucher

- Once the Amount is approved and received, the user can create an expenditure voucher against selected activity and token no.
- $\circ~$  Users cannot spend more than the approved amount.

| Warehouse *          |          | Financial Year        |            | Expense Type *   |               | Activity *          |  |
|----------------------|----------|-----------------------|------------|------------------|---------------|---------------------|--|
| LUDHIANA •           |          | 2019-2020 🔹           |            | TEMPORARY ADVANC | E v           | Type search value   |  |
|                      |          | Approved Amount       | Voucher Da | te               | Purchase Bill | Electricity Charges |  |
| CHD1514-2019/0005    |          | 5850                  | 17/03/2020 | <b>m</b>         |               | Wages               |  |
| Date of Expense/Bill |          | Expense Ledger Type * | -          | Ledger Name      |               |                     |  |
|                      | <b>m</b> | Expense               | *          | Select Ledger    |               |                     |  |

| mple fieldset                                                                                                    |                                                                          |                                                                                                    |                                                                                                  |                                                                                                    |                                                                                                    |                                                                                     |                                                                      |
|----------------------------------------------------------------------------------------------------|--------------------------------------------------------------------------|----------------------------------------------------------------------------------------------------|--------------------------------------------------------------------------------------------------|----------------------------------------------------------------------------------------------------|----------------------------------------------------------------------------------------------------|-------------------------------------------------------------------------------------|----------------------------------------------------------------------|
| Narehouse *                                                                                                    |                                                                          | Financial Year*                                                                                                    |                                                                                                  | Expense Type                                                                                                    |                                                                                                    | Activity *                                                                          |                                                                      |
| LUDHIANA                                                                                                    | Ŧ                                                                        | 2019-2020                                                                                                    | *                                                                                                | TEMPORARY ADVANCE                                                                                                    | Ŧ                                                                                                    | Wages                                                                               |                                                                      |
| Token No *                                                                                                    |                                                                          | Approved Amount                                                                                                    | Voucher Date                                                                                     | A BREAK BREAK AND AND AND AND AND AND AND AND AND AND                                                                                                    | Purchase F                                                                                                    | Bill No.                                                                            |                                                                      |
| CHD1514-2019/0005                                                                                                    | *                                                                        | 5850                                                                                                    | 17/03/2020                                                                                       | <b>m</b>                                                                                                    |                                                                                                    |                                                                                     |                                                                      |
| Select Token                                                                                                    |                                                                          | Expense Ledger Type                                                                                                    |                                                                                                  | Ledger Name *                                                                                                    |                                                                                                    |                                                                                     |                                                                      |
| CHD1514-2019/0005                                                                                                    | 1999                                                                     | Fxnense                                                                                                    | *                                                                                                | Select Ledger                                                                                                    |                                                                                                    | •                                                                                   |                                                                      |
| Unload Document                                                                                                    | Ents                                                                     | Слрензе                                                                                                    | 0.00                                                                                             |                                                                                                    |                                                                                                    |                                                                                     |                                                                      |
| Choose File No file chosen                                                                                                    | 1                                                                        |                                                                                                    |                                                                                                  |                                                                                                    |                                                                                                    |                                                                                     |                                                                      |
|                                                                                                    |                                                                          |                                                                                                    |                                                                                                  |                                                                                                    |                                                                                                    |                                                                                     |                                                                      |
| ces > EXPENSE > Creati                                                                                                    | ion                                                                      |                                                                                                    |                                                                                                  |                                                                                                    |                                                                                                    |                                                                                     | € Back T                                                             |
|                                                                                                    |                                                                          |                                                                                                    |                                                                                                  |                                                                                                    |                                                                                                    |                                                                                     |                                                                      |
| imple fieldset                                                                                                    |                                                                          |                                                                                                    |                                                                                                  |                                                                                                    |                                                                                                    |                                                                                     |                                                                      |
| Warahousa                                                                                                    |                                                                          | Einancial Vear                                                                                                    |                                                                                                  | Evenence Tune*                                                                                                    |                                                                                                    | Activity *                                                                          |                                                                      |
| Watehouse                                                                                                    |                                                                          | Chancial tear                                                                                                    |                                                                                                  |                                                                                                    |                                                                                                    | Magoo                                                                               |                                                                      |
| LUDHIANA                                                                                                    | •                                                                        | 2019-2020                                                                                                    | V-vohor Doto                                                                                     | TEMPORARY ADVANCE                                                                                                    | Turahaaa                                                                                                    | Vvages                                                                              |                                                                      |
| Token No                                                                                                    |                                                                          | Approved Amount                                                                                                    | Voucner Date                                                                                     | 3                                                                                                    | Purchase                                                                                                    | Bill No.                                                                            |                                                                      |
| CHD1514-2019/0005                                                                                                    | •                                                                        | 5850                                                                                                    | 17/03/2020                                                                                       | <b>#</b>                                                                                                    |                                                                                                    |                                                                                     |                                                                      |
| Date of Expense/Bill                                                                                                    | and the second                                                           | Expense Ledger Type                                                                                                    |                                                                                                  | Ledger Name                                                                                                    |                                                                                                    |                                                                                     |                                                                      |
|                                                                                                    | Ê                                                                        | Expense                                                                                                    | ٣                                                                                                | Select Ledger                                                                                                    |                                                                                                    |                                                                                     |                                                                      |
| Upload Document                                                                                                    |                                                                          | Asset<br>Expense                                                                                                    |                                                                                                  |                                                                                                    |                                                                                                    |                                                                                     |                                                                      |
| Choose File No file choser                                                                                                    | 1                                                                        |                                                                                                    |                                                                                                  |                                                                                                    |                                                                                                    |                                                                                     |                                                                      |
| es > EXPENSE > Creati                                                                                                    | on                                                                       |                                                                                                    |                                                                                                  |                                                                                                    |                                                                                                    |                                                                                     | <b>≪</b> Beck To                                                     |
| tes > EXPENSE > Creati<br>mple fieldset<br>Varehouse *                                                                                                    | on                                                                       | Financial Year *                                                                                                    |                                                                                                  | Expense Type *                                                                                                    |                                                                                                    | Activity *                                                                          | K Beck To                                                            |
| tes > EXPENSE > Creati<br>mple fieldset<br>Varehouse "<br>LUDHIANA                                                                                                    | on<br>T                                                                  | Financial Year*<br>2019-2020                                                                                                    | ¥                                                                                                | Expense Type *<br>TEMPORARY ADVANCE                                                                                                    | Ŧ                                                                                                    | Activity *<br>Wages                                                                 | <b>≪</b> Beck To                                                     |
| Tes > EXPENSE > Creati<br>mple fieldset<br>Varehouse *<br>LUDHIANA<br>Token No *                                                                                                    | on<br>T                                                                  | Financial Year*<br>2019-2020<br>Approved Amount                                                                                                    | v<br>Voucher Date                                                                                | Expense Type *<br>TEMPORARY ADVANCE                                                                                                    | v<br>Purchase B                                                                                                    | Activity *<br>Wages<br>3ill No.                                                     | <b>≪ B</b> ack To                                                    |
| Ces > EXPENSE > Creati<br>mple fieldset<br>Varehouse *<br>LUDHIANA<br>oken No *<br>CHD1514-2019/0005                                                                                                    | on<br>v                                                                  | Financial Year *<br>2019-2020<br>Approved Amount<br>5850                                                                                                    | Voucher Date                                                                                     | Expense Type *<br>TEMPORARY ADVANCE                                                                                                    | v<br>Purchase E                                                                                                    | Activity Wages<br>3ill No.                                                          | Heck To                                                              |
| es > EXPENSE > Creati<br>mple fieldset<br>Narehouse *<br>LUDHIANA<br>'oken No *<br>CHD1514-2019/0005<br>Nate of Expense/Bill                                                                                                    | on<br>v                                                                  | Financial Year *<br>2019-2020<br>Approved Amount<br>5850<br>Expense Ledger Type *                                                                                                    | Voucher Date                                                                                     | Expense Type *<br>TEMPORARY ADVANCE                                                                                                    | T<br>Purchase B                                                                                                    | Activity •<br>Wages<br>Bill No.                                                     | Heck To                                                              |
| es > EXPENSE > Creati<br>mple fieldset<br>Narehouse *<br>LUDHIANA<br>Token No *<br>CHD1514-2019/0005<br>Date of Expense/Bill                                                                                                    | on<br>T                                                                  | Financial Year *<br>2019-2020<br>Approved Amount<br>5850<br>Expense Ledger Type *<br>Expense                                                                                                    | Voucher Date<br>17/03/2020                                                                       | Expense Type * TEMPORARY ADVANCE Edger Name * Belect Ledger                                                                                                    | v<br>Purchase E                                                                                                    | Activity •<br>Wages<br>Bill No.                                                     | Heck To                                                              |
| res > EXPENSE > Creati<br>imple fieldset<br>Narehouse *<br>LUDHIANA<br>Token No *<br>CHD1514-2019/0005<br>Date of Expense/Bill<br>Ipload Document                                                                                                    | on<br>v                                                                  | Financial Year<br>2019-2020<br>Approved Amount<br>5850<br>Expense Ledger Type *<br>Expense                                                                                                    | Voucher Date<br>17/03/2020                                                                       | Expense Type * TEMPORARY ADVANCE Edger Name * Select Ledger ADVERTISEMENT EXP                                                                                                    | V     Purchase E     ENSES                                                                                                    | Activity Wages<br>Wages<br>Bill No.                                                 | Heck To                                                              |
| Inple fieldset                                                                                                    | on                                                                       | Financial Year<br>2019-2020<br>Approved Amount<br>5850<br>Expense Ledger Type<br>Expense                                                                                                    | Voucher Date<br>17/03/2020                                                                       | Expense Type * TEMPORARY ADVANCE Edger Name * Select Ledger ADVERTISEMENT EXP BANK CHARGES                                                                                                    | Purchase E     E     E     E                                                                                                    | Activity *<br>Wages<br>Bill No.                                                     | Heck To                                                              |
| Ces > EXPENSE > Creat                                                                                                    | on<br>v                                                                  | Financial Year *<br>2019-2020<br>Approved Amount<br>5850<br>Expense Ledger Type *<br>Expense                                                                                                    | Voucher Date<br>17/03/2020                                                                       | Expense Type * TEMPORARY ADVANCE Edger Name * Select Ledger ADVERTISEMENT EXP BANK CHARGES BUSINESS PROMOTIO                                                                                                    | Purchase E ENSES N EXPENSE                                                                                                    | Activity Wages<br>Bill No.                                                          | H Back To                                                            |
| Ces > EXPENSE > Creat                                                                                                    | on<br>T                                                                  | Financial Year *<br>2019-2020<br>Approved Amount<br>5850<br>Expense Ledger Type *<br>Expense                                                                                                    | Voucher Date<br>17/03/2020                                                                       | Expense Type * TEMPORARY ADVANCE  Ledger Name * Select Ledger  ADVERTISEMENT EXP BANK CHARGES BUSINESS PROMOTIO CASH DISCOUNT ON N CASH DISCOUNT ON N                                                                                                    | Purchase E<br>ENSES<br>N EXPENSE                                                                                                    | Activity*<br>Wages<br>Bill No.                                                      | Heck To                                                              |
| Ces > EXPENSE > Creat<br>Imple fieldset<br>Warehouse *<br>LUDHIANA<br>Token No *<br>CHD1514-2019/0005<br>Date of Expense/Bill<br>Jpload Document<br>Choose File No file chosen                                                                                                    | on<br>v                                                                  | Financial Year *<br>2019-2020<br>Approved Amount<br>5850<br>Expense Ledger Type *<br>Expense                                                                                                    | Voucher Date<br>17/03/2020                                                                       | Expense Type * TEMPORARY ADVANCE Edger Name * Select Ledger ADVERTISEMENT EXP BANK CHARGES BUSINESS PROMOTIO CASH DISCOUNT ON N CASH INCENTIVE TO B CHEMICAL CONSUMET                                                                                                    | Purchase E<br>ENSES<br>N EXPENSE<br>ULK DEPOS<br>JERG QUA                                                                                                    | Activity *<br>Wages<br>Bill No.<br>ES<br>SITORS<br>LTX WORL                         | Head                                                                 |
| Ces > EXPENSE > Creat                                                                                                    | on<br>v                                                                  | Financial Year *<br>2019-2020<br>Approved Amount<br>5850<br>Expense Ledger Type *<br>Expense                                                                                                    | Voucher Date<br>17/03/2020                                                                       | Expense Type * TEMPORARY ADVANCE                                                                                                    | Purchase E<br>ENSES<br>N EXPENSE<br>I.F.CHARGE<br>IULK DEPO3<br>) FOR QUAL<br>) FOR DESS                                                                                                    | Activity *<br>Wages<br>Bill No.<br>ES<br>SITORS<br>LITY WORI<br>S WORK              | Heck To                                                              |
| Ces > EXPENSE > Creation<br>imple fieldset<br>Warehouse *<br>LUDHIANA<br>Token No *<br>CHD1514-2019/0005<br>Date of Expense/Bill<br>Jpload Document<br>Choose File No file chosen                                                                                                    | on<br>v                                                                  | Financial Year *<br>2019-2020<br>Approved Amount<br>5850<br>Expense Ledger Type *<br>Expense                                                                                                    | Voucher Date<br>17/03/2020                                                                       | Expense Type * TEMPORARY ADVANCE Edger Name * Select Ledger ADVERTISEMENT EXP BANK CHARGES BUSINESS PROMOTIO CASH DISCOUNT ON N CASH INCENTIVE TO B CHEMICAL CONSUMED CHEMICAL CONSUMED                                                                                                    | ENSES<br>N EXPENSES<br>ULK DEPOS<br>D FOR QUAI<br>D FOR QUAI<br>D FOR DESS                                                                                                    | Activity<br>Wages<br>Bill No.<br>ES<br>SITORS<br>LITY WORI<br>S WORK                | Head                                                                 |
| Ces > EXPENSE > Creation<br>imple fieldset<br>Warehouse *<br>LUDHIANA<br>Token No *<br>CHD1514-2019/0005<br>Date of Expense/Bill<br>Jpload Document<br>Choose File No file chosen<br>Choose File No file chosen                                                                                                    | on<br>v<br>v<br>in<br>in<br>in<br>in<br>in<br>in<br>in<br>in<br>in<br>in | Financial Year *<br>2019-2020<br>Approved Amount<br>5850<br>Expense Ledger Type *<br>Expense                                                                                                    | Voucher Date<br>17/03/2020                                                                       | Expense Type * TEMPORARY ADVANCE Edger Name * Select Ledger ADVERTISEMENT EXP BANK CHARGES BUSINESS PROMOTIO CASH DISCOUNT ON M CASH INCENTIVE TO B CHEMICAL CONSUMED CHEMICAL CONSUMED                                                                                                    | ENSES ENSES N EXPENSE ULK DEPOS FOR QUAI FOR DESS                                                                                                    | Activity<br>Wages<br>Bill No.<br>ES<br>ES<br>SITORS<br>LITY WORI<br>S WORK          | Back To                                                              |
| Ces > EXPENSE > Creat<br>imple fieldset<br>Warehouse *<br>LUDHIANA<br>Token No *<br>CHD1514-2019/0005<br>Date of Expense/Bill<br>Jpload Document<br>Choose File No file chosen<br>Choose File No file chosen                                                                                                    | on                                                                       | Financial Year *<br>2019-2020<br>Approved Amount<br>5850<br>Expense Ledger Type *<br>Expense                                                                                                    | Voucher Date<br>17/03/2020                                                                       | Expense Type * TEMPORARY ADVANCE Edger Name * Select Ledger ADVERTISEMENT EXP BANK CHARGES BUSINESS PROMOTIO CASH DISCOUNT ON M CASH INCENTIVE TO B CHEMICAL CONSUMED CHEMICAL CONSUMED                                                                                                    | ENSES                                                                                                    | Activity<br>Wages<br>Bill No.<br>ES<br>SS<br>SITORS<br>LITY WORI<br>S WORK          | Back To                                                              |
| Ces > EXPENSE > Creat<br>imple fieldset<br>Warehouse *<br>LUDHIANA<br>Token No *<br>CHD1514-2019/0005<br>Date of Expense/Bill<br>Jpload Document<br>Choose File No file chosen<br>Ces > EXPENSE > Creat                                                                                                    | on                                                                       | Financial Year*<br>2019-2020<br>Approved Amount<br>5850<br>Expense Ledger Type*<br>Expense                                                                                                    | Voucher Date<br>17/03/2020                                                                       | Expense Type * TEMPORARY ADVANCE  Ledger Name * Select Ledger  ADVERTISEMENT EXP BANK CHARGES BUSINESS PROMOTIO CASH DISCOUNT ON M CASH INCENTIVE TO B CHEMICAL CONSUMED CHEMICAL CONSUMED                                                                                                    | ENSES                                                                                                    | Activity<br>Wages<br>Bill No.<br>ES<br>SS<br>SITORS<br>LITY WORI<br>S WORK          | <ul> <li>✓ Back To</li> <li>✓ Back To</li> </ul>                     |
| Ces > EXPENSE > Creat<br>imple fieldset<br>Warehouse *<br>LUDHIANA<br>Token No *<br>CHD1514-2019/0005<br>Date of Expense/Bill<br>Jpload Document<br>Choose File No file chosen<br>Ces > EXPENSE > Creat<br>imple fieldset                                                                                                    | on<br>T                                                                  | Financial Year*<br>2019-2020<br>Approved Amount<br>5850<br>Expense Ledger Type*<br>Expense                                                                                                    | Voucher Date<br>17/03/2020                                                                       | Expense Type * TEMPORARY ADVANCE  Ledger Name * Select Ledger  ADVERTISEMENT EXP BANK CHARGES BUSINESS PROMOTIO CASH DISCOUNT ON M CASH INCENTIVE TO B CHEMICAL CONSUMED CHEMICAL CONSUMED                                                                                                    | ENSES                                                                                                    | Activity<br>Wages<br>Bill No.<br>ES<br>SITORS<br>LITY WORI<br>S WORK                | <ul> <li>✓ Back To</li> <li>✓</li> <li>✓</li> <li>Øack To</li> </ul> |
| Ces > EXPENSE > Creat<br>imple fieldset<br>Warehouse *<br>LUDHIANA<br>Token No *<br>CHD1514-2019/0005<br>Date of Expense/Bill<br>Jpload Document<br>Choose File No file chosen<br>Ces > EXPENSE > Creat<br>imple fieldset<br>Warehouse *                                                                                                    | on<br>v<br>m                                                             | Financial Year*<br>2019-2020<br>Approved Amount<br>5850<br>Expense Ledger Type*<br>Expense                                                                                                    | Voucher Date<br>17/03/2020                                                                       | Expense Type * TEMPORARY ADVANCE  Ledger Name * Select Ledger  ADVERTISEMENT EXP BANK CHARGES BUSINESS PROMOTIO CASH DISCOUNT ON N CASH INCENTIVE TO B CHEMICAL CONSUMED CHEMICAL CONSUMED CHEMI                                                                                                    | ENSES                                                                                                    | Activity Wages<br>Bill No.<br>ES<br>SITORS<br>LITY WORI<br>S WORK                   | <ul> <li>✓ Back To</li> <li>✓ Back To</li> </ul>                     |
| res > EXPENSE > Creati<br>Imple fieldset<br>Narehouse *<br>LUDHIANA<br>Token No *<br>CHD1514-2019/0005<br>Date of Expense/Bill<br>Jpload Document<br>Choose File No file chosen<br>Choose File No file chosen<br>Ces > EXPENSE > Creat<br>Imple fieldset<br>Warehouse *<br>LUDHIANA                                                                                                    | on<br>v<br>in<br>in                                                      | Financial Year*<br>2019-2020<br>Approved Amount<br>5850<br>Expense Ledger Type*<br>Expense<br>Financial Year*<br>2019-2020                                                                                    | v<br>Voucher Date<br>17/03/2020<br>v                                                             | Expense Type * TEMPORARY ADVANCE Ledger Name * Select Ledger ADVERTISEMENT EXP BANK CHARGES BUSINESS PROMOTIO CASH DISCOUNT ON N CASH INCENTIVE TO B CHEMICAL CONSUMED CHEMICAL CONSUMED CHEMICAL CONSUMED Expense Type * TEMPORARY ADVANCE                                                                                                    | ENSES                                                                                                    | Activity Wages<br>Bill No.<br>ES<br>SITORS<br>LITY WORI<br>S WORK<br>Activity Wages | <ul> <li>✓ Back To</li> <li>✓ Back To</li> </ul>                     |
| Tes > EXPENSE > Creati<br>Imple fieldset<br>Narehouse *<br>LUDHIANA<br>Token No *<br>CHD1514-2019/0005<br>Date of Expense/Bill<br>Jpload Document<br>Choose File No file chosen<br>Choose File No file chosen<br>Ces > EXPENSE > Creati<br>Imple fieldset<br>Warehouse *<br>LUDHIANA<br>Token No *                                                                                                   | on<br>v<br>ion                                                           | Financial Year*<br>2019-2020<br>Approved Amount<br>5850<br>Expense Ledger Type*<br>Expense<br>Financial Year*<br>2019-2020<br>Approved Amount                                                                 | Voucher Date<br>17/03/2020                                                                       | Expense Type * TEMPORARY ADVANCE Ledger Name * Select Ledger ADVERTISEMENT EXP BANK CHARGES BUSINESS PROMOTIO CASH DISCOUNT ON N CASH INCENTIVE TO B CHEMICAL CONSUMED CHEMICAL CONSUMED Expense Type * TEMPORARY ADVANCE                                                                                                    | Purchase E  Purchase E  ENSES  N EXPENSE  N EXPENSE  NF. CHARGE  ULK DEPOS  FOR QUAI  FOR QUAI  FOR QUAI  FOR DESS  V  Purchase                                                                                                    | Activity Wages<br>Bill No.                                                          | Back To                                                              |
| ces > EXPENSE > Creati         Imple fieldset         Narehouse *         LUDHIANA         Token No *         CHD1514-2019/0005         Date of Expense/Bill         Jpload Document         Choose File         No file chosen         ces > EXPENSE > Creati         imple fieldset         Warehouse *         LUDHIANA         Token No *         CHD1514-2019/0005                              | on<br>v<br>ion                                                           | Financial Year*<br>2019-2020<br>Approved Amount<br>5850<br>Expense Ledger Type*<br>Expense<br>Financial Year*<br>2019-2020<br>Approved Amount<br>5850                                                         | Voucher Date<br>17/03/2020  V Voucher Date                                                       | Expense Type * TEMPORARY ADVANCE Ledger Name * Select Ledger ADVERTISEMENT EXP BANK CHARGES BUSINESS PROMOTIO CASH DISCOUNT ON N CASH INCENTIVE TO B CHEMICAL CONSUMED CHEMICAL CONSUMED Expense Type * TEMPORARY ADVANCE *                                                                                                    | Purchase I Purchase I ENSES N EXPENSE N.E.CHARGE IULK DEPOS D FOR QUAI D FOR QUAI D FOR QUAI C FOR QUAI V Purchase 324                                                                                                    | Activity Wages<br>Bill No.                                                          | <ul> <li>✓ Back To</li> <li>✓ Back To</li> </ul>                     |
| ces > EXPENSE > Creati         Imple fieldset         Narehouse *         LUDHIANA         Token No *         CHD1514-2019/0005         Date of Expense/Bill         Jpload Document         Choose File         No file chosen         ces > EXPENSE > Creati         imple fieldset         Warehouse *         LUDHIANA         Token No *         CHD1514-2019/0005         Date of Expense/Bill | on<br>Ion                                                                | Financial Year*<br>2019-2020<br>Approved Amount<br>5850<br>Expense Ledger Type*<br>Expense<br>Financial Year*<br>2019-2020<br>Approved Amount<br>5850<br>Expense Ledger Type*                                 | Voucher Date<br>17/03/2020  V Voucher Date 17/03/2020  17/03/2020                                | Expense Type * TEMPORARY ADVANCE Ledger Name * Select Ledger ADVERTISEMENT EXP BANK CHARGES BUSINESS PROMOTIO CASH DISCOUNT ON N CASH INCENTIVE TO B CHEMICAL CONSUMED CHEMICAL CONSUMED Expense Type * TEMPORARY ADVANCE CHEMICAL CONSUMED CHEMICAL CONSUMED CHEMICAL C                                                                                                    | Purchase I Purchase I ENSES N EXPENSE NECHARGE IULK DEPOS D FOR QUAI D FOR QUAI D FOR QUAI O FOR QUAI V Purchase 324                                                                                                    | Activity Wages<br>Bill No.                                                          |                                                                      |
| ces > EXPENSE > Creati         Imple fieldset         Narehouse *         LUDHIANA         Token No *         CHD1514-2019/0005         Date of Expense/Bill         Jpload Document         Choose File         No file chosen         warehouse *         LUDHIANA         Token No *         CHD1514-2019/0005         Date of Expense/Bill         03/03/2020                                    | on<br>Ion                                                                | Financial Year*<br>2019-2020<br>Approved Amount<br>5850<br>Expense Ledger Type*<br>Expense<br>Financial Year*<br>2019-2020<br>Approved Amount<br>5850<br>Expense Ledger Type*<br>Expense                      | Voucher Date<br>17/03/2020<br>Voucher Date<br>17/03/2020<br>Voucher Date<br>17/03/2020           | Expense Type*<br>TEMPORARY ADVANCE<br>Ledger Name*<br>Select Ledger<br>ADVERTISEMENT EXP<br>BANK CHARGES<br>BUSINESS PROMOTIO<br>CASH DISCOUNT ON N<br>CASH INCENTIVE TO B<br>CHEMICAL CONSUMED<br>CHEMICAL CONSUMED<br>CHEMICAL | Purchase I Purchase I | Activity Wages<br>Bill No.                                                          |                                                                      |
| Ces > EXPENSE > Creati<br>Imple fieldset<br>Varehouse *<br>LUDHIANA<br>Token No *<br>CHD1514-2019/0005<br>Date of Expense/Bill<br>Jpload Document<br>Choose File No file chosen<br>Ces > EXPENSE > Creati<br>imple fieldset<br>Warehouse *<br>LUDHIANA<br>Token No *<br>CHD1514-2019/0005<br>Date of Expense/Bill<br>03/03/2020<br>Vendor/Party*                                                     | on<br>v<br>ion                                                           | Financial Year *<br>2019-2020<br>Approved Amount<br>5850<br>Expense Ledger Type *<br>Expense<br>Financial Year *<br>2019-2020<br>Approved Amount<br>5850<br>Expense Ledger Type *<br>Expense<br>Ledger Type * | Voucher Date<br>17/03/2020<br>Voucher Date<br>17/03/2020<br>Voucher Date<br>17/03/2020<br>v<br>v | Expense Type* TEMPORARY ADVANCE Ledger Name* Select Ledger ADVERTISEMENT EXP BANK CHARGES BUSINESS PROMOTIO CASH DISCOUNT ON N CASH INCENTIVE TO B CHEMICAL CONSUMED CHEMICAL CONSUMED CHEMICAL                                                                                                    | Purchase I Purchase I Purchase I Purchase I Purchase I Purchase I Purchase I Purchase I Purchase I Purchase I Purchase I Purchase I Purchase I Purchase I Purchase I I I I I I I I I I I I I I I I I I I                                                                                                    | Activity Wages<br>Bill No.                                                          |                                                                      |

- $\checkmark\,$  The user will be required to enter/select the below-listed fields:
  - Warehouse\*

- Financial Year\*
- Expense Type\*
- Activity\*
- Token Number\*
  - The drop-down will bind depending on the activity chosen.
- o Approved Amount
  - This field will pre-populate and will be non-editable.
- o Voucher Date
  - This field will pre-populate and will be non-editable.
- Purchase Bill No (Optional)
- Date Of Expense Bill (Optional)
- Expense Ledger Type
  - This drop-down will have two options
    - Asset
    - Expense
- o Ledger name
- Is vendor/party registered checkbox
- Vendor/Party name\*
  - If the vendor/party is registered: This field will be a dropdown and the details in the service provider section will prepopulate with existing details.
  - If the vendor/party is not registered: This field will be an input field and the details in the service provider section will be entered manually.
- $\circ~$  The user will be able to upload documents if any.

| tate Code          | e 03                   |                  | State Code            | 06            |          |   |
|--------------------|------------------------|------------------|-----------------------|---------------|----------|---|
| GSTIN              | 03AAACC1206D1ZC        | l,               | GSTIN (if Registered) |               |          |   |
| PAN                | AAACC1206D             |                  |                       |               |          |   |
|                    |                        |                  | 5 2 0 4 A             |               |          |   |
| able He            | ading                  |                  |                       | IGST          |          |   |
| able He<br>Sr. No. | ading                  | Service HSN Code | Amount Paid           | IGST<br>Rate  | Amt      |   |
| sr. No.            | Description Of Service | Service HSN Code | Amount Paid           | IG ST<br>Rate | Amt 0.00 | + |

- The user will be able to enter the following details in the table heading section
  - Description of service
  - Service HSN Code
  - Amount Paid
  - Rate%
    - This field will be enabled only when the GSTIN field in the Service provider section is filled. Else, it will remain disabled.

#### Note: All the fields marked with "\*" are mandatory.

- Clicking on the "Save & New" button will save the expense voucher and refresh the screen for new entries.
- Clicking on the "Save & Close" button will save the expense voucher and exit the screen.
- Clicking on the "Cancel" button will cancel the voucher creation.

### 5. Deposit Unspent Amount Of Temporary Advance

- ✓ The user will be able to deposit the unspent amount of Temporary advance to RO from this section.
- $\checkmark$  A cash receipt will be generated at warehouse end for the unspent amount.
- ✓ Clicking on the "Deposit Unspent Amount of Temporary Advance" submenu will redirect the user to the "Excess Amount Temp Adv" screen.

| Activities         | Reference Number *  |   |
|--------------------|---------------------|---|
| Air cooler         | ▪ MDR4401-2020/0003 |   |
| Amount *           | Mode of Payment*    |   |
| 230                | Cash Card           | , |
| Cash/Bank Ledger * | Transaction No      |   |
| Cash In Hand       | ▼ 7462938527304     |   |

 $\checkmark$  The user will be required to enter the following details:

- Activities\*
- Reference Number\*
- Amount\*
  - The value of the remaining amount will pre-populate and will be non-editable.
- Mode of Payment\*
  - The drop-down will have below listed options
    - NEFT
    - RTGS
    - DD/Cheque
    - Cash Card
    - Cash
- Cash/Bank Ledger\*
- Transaction Numer (Optional)

#### Note: All the fields marked with "\*" are mandatory.

 $\checkmark$  Clicking on submit will submit the excess amount to RO.

#### 6. Submit Expense

- ✓ The user will be able to submit the Expense voucher to the RO from this section.
- ✓ The user will be able to submit the expense voucher only when he has either spent all the amount received from RO or, after submitting the excess amount to RO for the mentioned activity.
- ✓ Clicking on the "Submit Expense" sub-menu will redirect the user to the "Expense submit to RO" screen.

| anch Name Bill S   | tatus *              |                     | Type*     |   |
|--------------------|----------------------|---------------------|-----------|---|
| TESTCOVIN • PE     | NDING FOR SUBMISSION | N -                 | TEMPORARY | - |
| tivities*          |                      | Reference Number *  |           |   |
| Select Any Acitity | <b>.</b>             | Select Reference No |           |   |
| Start Date *       |                      | Close Date *        |           |   |
| 30/03/2022         |                      | 31/03/2022          |           |   |

#### ✓ Search

- The user will be able to submit the expense to RO by entering the following details:
  - Branch Name
  - Bill Status\*
    - **Pending for submission:** The user must select this option if they want to submit the pending expense vouchers.
    - **Submitted:** The user must select this option if they want to view the list of vouchers submitted to RO
  - Type\*
  - Activities\*
  - Reference Number\*
    - The drop-down will consist of reference numbers

### corresponding to the activity selected

- Start Date\*
- Close Date\*

## Note: All the fields marked with "\*" are mandatory.

## ✓ Pending for Submission

• Clicking on the search button will display the list of vouchers created as per the search applied.

| oranch Name | voucher Number  | voucher Date | voucner Amount | Ledger Name                                    | Name     | Expense Date | loken                 | Document 🖏   | Action | Print |
|-------------|-----------------|--------------|----------------|------------------------------------------------|----------|--------------|-----------------------|--------------|--------|-------|
| AKOLA-I     | 22015/2021/0191 | 30/03/2022   | 800            | 49133 -<br>OTHER<br>EXPENSES -<br>PCS          | PCS Work | NA           | MUM2201-<br>2021/0018 | Get Document |        | 8     |
| AKOLA-I     | 22015/2021/0192 | 30/03/2022   | 700            | 49133 -<br>OTHER<br>EXPENSES -<br>PCS          | PCS Work | NA           | MUM2201-<br>2021/0018 | Get Document |        | Ð     |
| AKOLA-I     | 22015/2021/0193 | 30/03/2022   | 400            | 49133 -<br>OTHER<br>EXPENSES -<br>PCS          | PCS Work | NA           | MUM2201-<br>2021/0018 | Get Document |        | 0     |
| AKOLA-I     | 22015/2021/0194 | 30/03/2022   | 60             | 28101 -<br>CHEMICAL &<br>FUMIGANTS<br>IN STOCK | PCS Work | NA           | MUM2201-<br>2021/0018 | Get Document |        | Ð     |
| AKOLA-I     | 22015/2021/0195 | 30/03/2022   | 2500           | 49133 -<br>OTHER<br>EXPENSES -<br>PCS          | PCS Work | NA           | MUM2201-<br>2021/0018 | Get Document |        | 0     |
| AKOLA-I     | 22015/2021/0196 | 30/03/2022   | 5800           | 49133 -<br>OTHER<br>EXPENSES -<br>PCS          | PCS Work | NA           | MUM2201-<br>2021/0018 | Get Document |        | •     |
| AKOLA-I     | 22015/2021/0197 | 30/03/2022   | 120            | 49133 -<br>OTHER<br>EXPENSES -<br>PCS          | PCS Work | NA           | MUM2201-<br>2021/0018 | Get Document |        | ₽     |
| AKOLA-I     | 22015/2021/0198 | 30/03/2022   | 780            | 49133 -<br>OTHER<br>EXPENSES -<br>PCS          | PCS Work | NA           | MUM2201-<br>2021/0018 | Get Document |        | 0     |
| AKOLA-I     | 22015/2021/0199 | 30/03/2022   | 400            | 49133 -<br>OTHER<br>EXPENSES -<br>PCS          | PCS Work | NA           | MUM2201-<br>2021/0018 | Get Document |        | 0     |
| AKOLA-I     | 22015/2021/0200 | 30/03/2022   | 400            | 49133 -<br>OTHER<br>EXPENSES -<br>PCS          | PCS Work | NA           | MUM2201-<br>2021/0018 | Get Document |        | 8     |
| AKOLA-I     | 22015/2021/0201 | 30/03/2022   | 200            | 49133 -<br>OTHER<br>EXPENSES -<br>PCS          | PCS Work | NA           | MUM2201-<br>2021/0018 | Get Document |        | Ð     |
| AKOLA-I     | 22015/2021/0202 | 30/03/2022   | 200            | 49117 -<br>FREIGHT &<br>OCTROI                 | PCS Work | NA           | MUM2201-<br>2021/0018 | Get Document |        | Ð     |
| AKOLA-I     | 22015/2021/0203 | 30/03/2022   | 400            | 49133 -<br>OTHER<br>EXPENSES -<br>PCS          | PCS Work | NA           | MUM2201-<br>2021/0018 | Get Document |        | Ð     |
| AKOLA-I     | 22015/2021/0204 | 30/03/2022   | 350            | 49133 -<br>OTHER<br>EXPENSES -<br>PCS          | PCS Work | NA           | MUM2201-<br>2021/0018 | Get Document |        | 8     |
|             |                 |              |                |                                                |          |              |                       |              |        |       |

- o List
  - The user will be able to check the on the checkbox present against the list item.

NOTE: The system will display the unspent amount (if any) that needs to either be spent or submitted to RO before proceeding with submission of expense vouchers.

- Checking the checkbox will enable the submit button.
- Clicking on the submit button will send the expense to the RO for approvals.

#### ✓ Submitted Expense

- The user will be able to view the list of expense vouchers submitted to RO from this section.
- Clicking on the "Submit Expense" sub-menu will redirect the user to the submitted expense screen.

| TESTCOVIN 21315/2021/0004 10/03/2022 1000 200 28101 - CHEMICAL & Business Promotion expenses 10/03/2022 HFH2131- 2021/0003 Get Document | 8 | Get      | HEH2131-  | 40/00/0000 |                                   |                                                |      |            |                 |           |
|----------------------------------------------------------------------------------------------------|---|----------|-----------|------------|-----------------------------------|------------------------------------------------|------|------------|-----------------|-----------|
|                                                                                                    |   | Document | 2021/0003 | 10/03/2022 | Business<br>Promotion<br>expenses | 28101 -<br>CHEMICAL &<br>FUMIGANTS<br>IN STOCK | 1000 | 10/03/2022 | 21315/2021/0004 | TESTCOVIN |
| Total                                                                                                    |   |          |           |            |                                   |                                                |      |            |                 | Total     |

- List
  - The user will be able to view the list of expense vouchers submitted to RO in a table format.
  - The user can click on the 'Get Document' hyperlink to download the submitted documents in the voucher.
  - The user can click on the 'Print' icon under the action column to download the payment voucher.

|                 | ~                                                             |                                                    |                  |                  |         |                           | Print    | Heack To Listing       |
|-----------------|---------------------------------------------------------------|----------------------------------------------------|------------------|------------------|---------|---------------------------|----------|------------------------|
|                 | G                                                             | Central War<br>केंद्रीय भंडा<br>A Govt. Of India U | rehous<br>रिण नि | ing Corpor<br>गम | ation   |                           |          |                        |
|                 |                                                               | Principal Pia                                      | ace of Bus       | siness.          |         |                           |          |                        |
|                 |                                                               | Fayine                                             | III VOUCI        |                  |         |                           |          |                        |
|                 |                                                               | TEMPORARY                                          | ADVANC           | EBILL            |         |                           |          | Original For Depositor |
|                 | Details Of Service Receiver                                   |                                                    |                  |                  | De      | tails Of Service Provider |          |                        |
| Name:           | TESTCOVIN                                                     |                                                    | Name:            |                  | SWARNA  |                           |          |                        |
| Warehouse A     | ddress:<br>Floor,Exchange Building, Ballard Estate Mumbai Mar | CONTROL BUREAU 3rd<br>harashtra-4, Test            | Address:         |                  | QWERTY  | East                      |          |                        |
| City:           | Test                                                          |                                                    | City:            |                  | East    |                           |          |                        |
| State:          | TEST                                                          |                                                    | State:           |                  | DELHI   |                           |          |                        |
| State Code:     | TEST                                                          |                                                    | State Code       | 9:               | 07      |                           |          |                        |
| GSTIN:          | 07AAACC1206D3ZG                                               |                                                    | GSTIN(If F       | Registered):     | 07AABCI | J9603R1ZV                 |          |                        |
| PAN:            | AAACC1206D                                                    |                                                    | Bill Supply      | Type:            | B2B     |                           |          |                        |
| Voucher Seria   | al No: 21315/2021/0004                                        |                                                    | Purchas          | e Bill No:       |         |                           |          |                        |
| Voucher Date    | : 10/03/2022                                                  |                                                    | Purchas          | e Bill Date:     |         |                           |          |                        |
| Activity Name   | Business Promotion Expenses                                   |                                                    | Token N          | lo.:             |         | HFH2131-2021/0003         |          |                        |
| For Payme       | ent Under Reverse Charge                                      |                                                    |                  |                  |         |                           |          |                        |
| Sr. No.         | Description Of Service                                        | Service HSN Code                                   | A                | mount Paid       |         | GST                       | Amoun    | t.                     |
| 1               | Smsemailtest                                                  | 0001                                               |                  |                  | 847.1   | 18%                       |          | 152.48                 |
|                 | Total Taxable Amount                                          |                                                    |                  |                  | 847.1   |                           |          | 152.48                 |
| RoundOff Amo    | ount (In Figure) 0.42                                         |                                                    | I                |                  |         |                           |          |                        |
| Total Invoice A | Amount (In Figure) 1,000.00                                   |                                                    |                  |                  |         |                           |          |                        |
| Total Invoice A | Amount (In Words) One Thousand Rupees Only.                   |                                                    |                  |                  |         |                           |          |                        |
| Remarks:- Tes   | stsmsemail                                                    |                                                    |                  |                  |         |                           |          |                        |
|                 |                                                               |                                                    |                  |                  |         | Signature:                |          |                        |
|                 |                                                               |                                                    |                  |                  |         | Name Of The Si            | gnatory: |                        |
|                 |                                                               |                                                    |                  |                  |         | Designation/Sta           | atus:    |                        |
|                 |                                                               |                                                    |                  |                  |         |                           |          |                        |
|                 |                                                               |                                                    |                  |                  |         |                           |          |                        |

## 7. Temporary Advance Book

- ✓ In this module, the WHM can view all the reports of temporary advance bills.
- ✓ The following reports will get affected in case a temporary advance bill is generated
  - o Cash Book
  - Temporary Advance Book

| Central Warehousing Corporation<br>केंद्रीय भंडारण नियम<br>A Guint Of India Loudenburg | n           |                         |                    |                   | There are                  | e 16 space reservations expir                |                | % ⊛ ≡                    |
|----------------------------------------------------------------------------------------|-------------|-------------------------|--------------------|-------------------|----------------------------|----------------------------------------------|----------------|--------------------------|
| WhMandi ~                                                                              | Repo        | ts > Temp               | orary Advance & Im | prest Book        |                            |                                              |                |                          |
| Dashboard                                                                              | Ware        | house *                 |                    | Туре              |                            | Activity *                                   | Token No.*     |                          |
| Warehouse Management                                                                   | WH     Depo | Mandi<br>sit Request pe | •                  | TEMPORARY ADVANCE | ٣                          | Type search value                            | All Tokens     | •                        |
| Godown Management                                                                      | This        | Year                    | v                  |                   |                            | CHEMICAL INSURANCE                           |                |                          |
| Key Management                                                                         | æ           |                         |                    |                   |                            | two plate fom scale<br>02 Nos of battery     |                | Q Search                 |
| Space Reservation                                                                      | 8           |                         |                    |                   |                            | 02 Nos of battery<br>1000 B class gunny bags | Genera         | ate PDF 🛛 Generate Excel |
| E Stack Management                                                                     | Θ           |                         |                    |                   |                            | 1500 B-CLASS GUNNY BA                        | AGS & 3        |                          |
| Standization                                                                           | æ           |                         |                    | हिं के            | entral Ware<br>द्रीय भंडार | ehc⊈                                         | •              |                          |
| Receipt Of Stock                                                                       | æ           |                         |                    |                   | Sovt. Of India Un          | dertaking                                    |                |                          |
| Issue Of Stock                                                                         | ⊕           |                         |                    | Iem               | porary A                   | dvance Book                                  |                |                          |
| Preservation                                                                           | æ           |                         |                    | 1                 | two plate                  | fom scale                                    |                |                          |
| Gunny Management                                                                       | WH Ma       | andi                    |                    | (01/0             | 01/2019 T                  | o 14/08/2019)                                |                | F/CD/08                  |
| Internal Movement                                                                      | Sr.No       | Date                    | Voucher/CR/Token N | umber Tempora     | ry <mark>Advance</mark> Ar | nount Received                               | Deposit Amount | Closing Amount           |
| Asset Management                                                                       | ⊞ 1         | Total                   |                    | 0.00              |                            |                                              | Activate W     | indows                   |
| Reports & Registers                                                                    | Showing     | 0 to 0 of 0 em          | tries              |                   |                            |                                              | Go to Settings | to activate Windows.     |
| Engg & Maintenance                                                                     | ⊕           |                         |                    |                   |                            |                                              |                |                          |

- ✓ Search
  - The user will be able to view the temporary advance book after applying the search.
  - The user will be able to enter the following details
    - Warehouse (Mandatory)
    - Type (Mandatory)
    - Activity (Mandatory)
    - Token Number (Mandatory)
    - Deposit Request Period
  - Clicking on the search button will display the temporary advance book detailing all the temporary advance entries.
  - Clicking on the generate PDF button will download the report in a PDF format.
  - Clicking on the generate excel button will download the report in an excel file format.

## USER – RO Accounts

#### 8. Menu

✓ The users will be able to access the Account & Billing module of the CWC through the side menu option "Accounts & Billings".

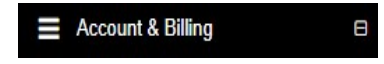

- ✓ The ■ icon directly facing the menu option describes whether the menu is expandable or not.
- ✓ A list of items contained within the Accounts & Billings menu option can be viewed by the RO Accounts as depicted in the images attached below.
- Clicking on the Temporary Advance menu option will display the constituting module list to the user.

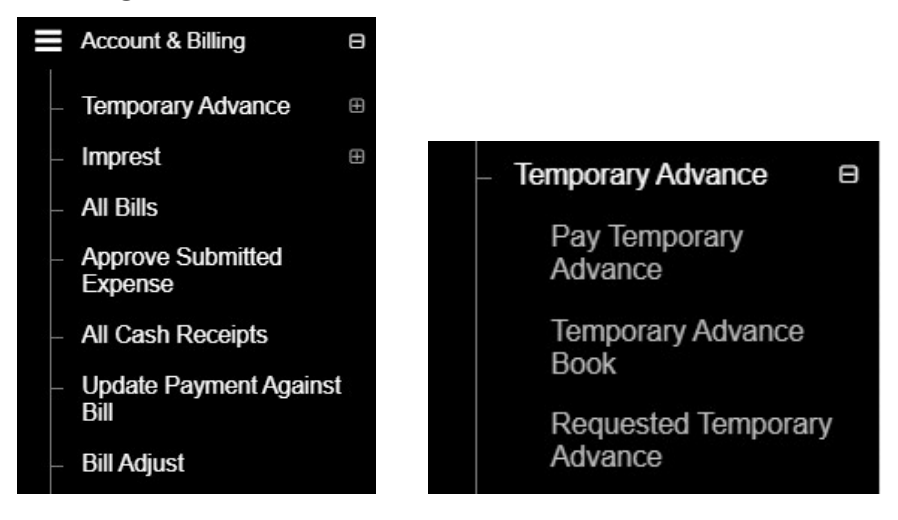

✓ Clicking on any of the sub-menu items will redirect the user to respective screens for further action.

#### 9. Requested Temporary Advance

- ✓ The RO Accounts can view the list of temporary advance requests submitted by warehouses.
- Clicking on the Requested Temporary Advance sub-menu will redirect the user to the respective screen.

| dvance Temporary Requests |   |                     |   |                      |   |
|---------------------------|---|---------------------|---|----------------------|---|
| Warehouse                 |   | Request Action Type |   | Payment Action Type* |   |
| TESTCOVIN                 | ~ | Pending             | ~ | Pending              | ~ |
| Start Date*               |   | End Date*           |   |                      |   |
| ■ 03/03/2022              |   | <b>31/03/2022</b>   |   | Q <sub>Search</sub>  |   |

## ✓ Search

- The user will be able to view the list of temporary advance requests through the search section
- The user will enter the following details:
  - Warehosue\*
  - Request Action Type\*
    - Pending
    - Approved
  - Payment Action type\*
    - Pending
    - Transferred
    - Approved
  - Start date
  - End Date
- Clicking on the search button will display results as per the search criteria applied.

#### ✓ List

• The user will be able to view the list of temporary advance requests in a table format.

|             |                          |                      |                       | Request Action | Туре                 |                  |               | Payment         | Action Type    |                |                |            |   |
|-------------|--------------------------|----------------------|-----------------------|----------------|----------------------|------------------|---------------|-----------------|----------------|----------------|----------------|------------|---|
| TESTCOVI    | N                        |                      | ~                     | Pending        |                      |                  |               | ✓ Pendir        | Ig             |                |                |            | ~ |
| Start Date* |                          |                      |                       | End Date*      |                      |                  |               |                 | _              |                |                |            |   |
| 03/03/      | 2022                     |                      |                       | 31/03/2        | .022                 |                  |               | QSearch         |                |                |                |            |   |
|             |                          |                      |                       |                |                      |                  |               |                 |                |                | - Cont         | ming 1-1 c |   |
|             |                          |                      |                       |                |                      |                  |               |                 |                |                |                | 6.         | 7 |
| Branch      | Activity Name            | Request Forwarded To | Reference Number      | Request Date   | Documents            | Requested Amount | Approval date | Approved Amount | Payment Detail | Request Status | Payment Status | Actions    | P |
|             | Chemical<br>purchase for | RO_ACCOUNTS          | HFH2131-<br>2021/0004 | 31-03-2022     | Download<br>Document | 1000.00          |               | 0.00            | ۲              | PENDING        | PENDING        | View       | I |
| TESTCOVIN   | DCC/DECC                 |                      |                       |                |                      |                  |               |                 |                |                |                |            |   |

• Clicking the eye icon on the list screen, the user will be able to view the payment details against approved requests.

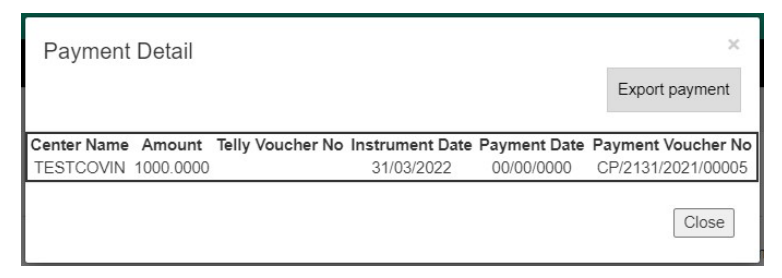

• By clicking on the Print button, user will be able to print the temporary advance requisition.

| Tempo          | orary Advance R   | Requisition Print                      |                       |                                                         |                                                                         |                                                         |                   | Print                  |
|----------------|-------------------|----------------------------------------|-----------------------|---------------------------------------------------------|-------------------------------------------------------------------------|---------------------------------------------------------|-------------------|------------------------|
|                |                   |                                        | ଡି                    | <b>Central</b><br>केंद्रीय १<br>A Govt. Of Ir<br>Tempor | Warehousing<br>जिरारण निगा<br>Idia Undertaking<br>ary Advance Requisiti | g Corporation<br>न                                      |                   |                        |
| Region<br>Name | Warehouse<br>Name | Activity Name                          | Token No.             | Requisition<br>Date                                     | Forward to (Division<br>Name)                                           | Ledger Name & Amount                                    | Remarks by<br>WHM | Remarks by<br>Approver |
| TESTCO         | TESTCOVIN         | Chemical purchase for PCS/DESS<br>work | HFH2131-<br>2021/0004 | 31/03/2022                                              | RO_ACCOUNTS                                                             | 40201 - CHEMICAL CONSUMED FOR QUALITY WORK -<br>1000.00 | urgent            | done                   |
|                |                   | Requisition To                         | tal Amount            |                                                         |                                                                         | 1000                                                    |                   |                        |

• Clicking on the view button will redirect the user to the advance approval screen.

| Advance temporary                          |                  |                             |                 | Back |
|--------------------------------------------|------------------|-----------------------------|-----------------|------|
| Ledger Name                                | Requested Amount |                             | Approved Amount |      |
| 40201 - CHEMICAL CONSUMED FOR QUALITY WORI | 1000.00          |                             |                 |      |
| Requisition Total Amount                   | 1000             |                             |                 |      |
| WareHouse Name<br>TESTCOVIN                |                  | Approval date<br>31/03/2022 |                 |      |
| APPROVED                                   | ~                | urgent                      |                 |      |
| Reason *                                   | h                |                             |                 | 4    |

- The RO Accounts will enter the Approved amount and reason.
- On the click of save button, the approved amount entered by RO Accounts will be paid to the WHM.

#### **10.** Pay Temporary Advance

- ✓ The RO can make payment against the approved temporary advance requests through WMS.
- Clicking on the Pay Temporary Advance sub-menu will redirect the user to the respective screen.

| HFH2131-2021/0004 - |  |
|---------------------|--|
|                     |  |
|                     |  |
|                     |  |
|                     |  |

#### ✓ Search

- The user will be able to view the list of temporary advance requests through the search section
- The user can search for approved requests by entering following details:
  - Warehosue\*
  - Activity name\*
  - Request number\*
- Clicking on the search button will display results as per the search criteria applied.

| Warehouse          | Activity Name*                  | Request No.*        | Request Date          |  |  |
|--------------------|---------------------------------|---------------------|-----------------------|--|--|
| TESTCOVIN          | Chemical purchase for PCS/DES - | HFH2131-2021/0004 - | 31/03/2022            |  |  |
| Search             |                                 |                     |                       |  |  |
| Approved Amount    | Instrument No. *                |                     | Instrument Date "     |  |  |
| 1000               |                                 |                     | <b>iii</b> 31/03/2022 |  |  |
| Tally Voucher No.* | Date                            |                     | Payment No            |  |  |
|                    | 31/03/2022                      |                     | CP/2131/2021/00005    |  |  |
|                    |                                 |                     | Submit                |  |  |

- Once done, the user will enter the required details in the form displayed, i.e.,
  - Instrument No.
  - Tally Voucher No.

• Clicking on the submit button will mark that the payment is made to the respective warehouse.

## **11.Approve Submitted Expense**

- ✓ RO Accounts can approve the expenses submitted by warehouses through the approve submitted expense screen
- ✓ The user can click on the "Approve Submitted Expense" sub-menu to get redirected to the respective screen.

| anch Name                   | Bill Status *        |                   | Туре      |   |  |  |
|-----------------------------|----------------------|-------------------|-----------|---|--|--|
| TESTCOVIN                   | PENDING FOR APPROVAL | •                 | TEMPORARY | • |  |  |
| tivities                    |                      | Reference Number  |           |   |  |  |
| Business Promotion expenses | •                    | HFH2131-2021/0003 |           |   |  |  |
| Start Date *                |                      | Close Date "      |           |   |  |  |
| 01/03/2022                  |                      | 31/03/2022        |           |   |  |  |

#### ✓ Search

- The user will be able to search for the list of expense vouchers submitted by WHM by entering the following details:
  - Branch Name
  - Bill Status\*
    - **Pending for approval:** The user must select this option if they want to view the list of vouchers pending for approval.
    - **Approved:** The user must select this option if they want to view the list of vouchers approved by him.
  - Type\*
  - Activities\*
  - Reference Number\*
  - Start Date\*
  - Close Date\*

Note: All the fields marked with "\*" are mandatory.

## ✓ Pending for Approval

• Clicking on the search button will display the list of vouchers pending for approval.

| Branch Name | Voucher Number  | Voucher<br>Date | Voucher Amount | Ledger Name                                    | Activity<br>Name                  | Submit<br>Expense<br>Date | Voucher<br>Approve<br>Date | Token                 | Document        | Action | Print | Change<br>Ledger |
|-------------|-----------------|-----------------|----------------|------------------------------------------------|-----------------------------------|---------------------------|----------------------------|-----------------------|-----------------|--------|-------|------------------|
| TESTCOVIN   | 21315/2021/0004 | 10/03/2022      | 1000           | 28101 -<br>CHEMICAL &<br>FUMIGANTS<br>IN STOCK | Business<br>Promotion<br>expenses | 10/03/2022                | NA                         | HFH2131-<br>2021/0003 | Get<br>Document |        | 0     | Change<br>ledger |
| Total       |                 |                 |                |                                                |                                   |                           |                            |                       |                 |        |       |                  |

o List

#### Approve Expense vouchers

• The user will be able to check the on the checkbox present against the list item to approve the respective vouchers.

## *NOTE: The user will have the provision to check multiple line items and submit them in a single go.*

- Checking the checkbox will enable the submit button.
- Clicking on the submit button will approve the expense vouchers.
- The user can click on the "Get Document" hyperlink to download the document attached by WHM with the respective voucher.
- The user can click on the "Print" icon to take print of the respective payment voucher.

|                 |                  | <u>`</u>                                                                                     | Central Wa<br>केंद्रीय भंड                         | rehou<br>Iरण f    | ising Corporati<br>नेगम | on     |                            | Print                 |  |  |
|-----------------|------------------|----------------------------------------------------------------------------------------------|----------------------------------------------------|-------------------|-------------------------|--------|----------------------------|-----------------------|--|--|
|                 |                  |                                                                                              | Principal Pl                                       |                   | ucinese:                |        |                            |                       |  |  |
|                 |                  |                                                                                              |                                                    | ace Of B          | usiness.                |        |                            |                       |  |  |
|                 |                  |                                                                                              | Payme                                              | nt vou            | cner                    |        |                            |                       |  |  |
|                 |                  |                                                                                              | IMPRE                                              | ST BILI           | L                       |        |                            |                       |  |  |
|                 |                  |                                                                                              |                                                    | 1                 |                         |        |                            | Original For Deposito |  |  |
|                 |                  | Details Of Service Receiver                                                                  |                                                    |                   |                         | De     | etails Of Service Provider |                       |  |  |
| Name:           |                  | TESTCOVIN                                                                                    |                                                    | Name: SWARNA      |                         |        |                            |                       |  |  |
| Warehouse A     | ddress:          | Govt.Of India Ministry Of Home Affairs NARCC<br>Floor,Exchange Building, Ballard Estate Mumb | DTICS CONTROL BUREAU 3rd<br>Dai Maharashtra-4,Test | Address: QWERTY   |                         |        | Y,East                     |                       |  |  |
| City: Test      |                  |                                                                                              |                                                    |                   | City: East              |        |                            |                       |  |  |
| State:          |                  | TEST                                                                                         | State:                                             | itate: DELHI      |                         |        |                            |                       |  |  |
| State Code:     | ate Code: TEST   |                                                                                              |                                                    |                   | State Code: 07          |        |                            |                       |  |  |
| GSTIN:          |                  | 07AAACC1206D3ZG                                                                              |                                                    | GSTIN(I           | If Registered):         | 07AABC | U0603R1ZV                  |                       |  |  |
| PAN:            |                  | AAACC1206D                                                                                   |                                                    | Bill Supp         | B2B B2B                 |        |                            |                       |  |  |
| Voucher Seria   | al No:           | 21315/2021/0005                                                                              |                                                    | Purchase Bill No: |                         |        |                            |                       |  |  |
| Voucher Date    | e:               | 10/03/2022                                                                                   |                                                    | Purch             | nase Bill Date:         |        |                            |                       |  |  |
| For Payme       | ent Under Re     | everse Charge                                                                                |                                                    |                   |                         |        |                            |                       |  |  |
| Sr. No.         | Description      | n Of Service                                                                                 | Service HSN Code                                   |                   | Amount Paid             |        | IGST                       | Amount                |  |  |
| 1               | Testsmsema       | ail                                                                                          | 0001                                               |                   |                         | 19490  | 18%                        | 3508.2                |  |  |
|                 |                  | Total Taxable Amount                                                                         |                                                    |                   |                         | 19490  |                            | 3508.2                |  |  |
| RoundOff Am     | ount (In Figure) | -0.2                                                                                         |                                                    |                   |                         |        |                            |                       |  |  |
| Total Invoice / | Amount (In Figur | re) 22,998.00                                                                                |                                                    |                   |                         |        |                            |                       |  |  |
| Total Invoice A | Amount (In Word  | ds) Twenty-Two Thousand Nine Hundred Ninety-Eigh                                             | nt Rupees Only.                                    |                   |                         |        |                            |                       |  |  |
| Remarks:- Te:   | stsmsemail       |                                                                                              |                                                    |                   |                         |        |                            |                       |  |  |
|                 |                  |                                                                                              |                                                    |                   |                         |        | Signature:                 |                       |  |  |
|                 |                  |                                                                                              |                                                    |                   |                         |        | Name Of The Sig            | natory:               |  |  |
|                 |                  |                                                                                              |                                                    |                   |                         |        | Designation/Stat           |                       |  |  |
|                 |                  |                                                                                              |                                                    |                   |                         |        | Designation/Stat           | us.                   |  |  |

• The user can click on the "Change Ledger" hyperlink to change the ledger associated with the respective entry.

|    | Ledger *      |                           |
|----|---------------|---------------------------|
| Ψ. | Select Ledger | w.                        |
|    | ¥             | Ledger*     Select Ledger |

- The user will select the Expense ledger type and Ledger name.
- Clicking on the submit button will save the details entered.
- Clicking on the close button will exit the screen.

## ✓ Approved

• Clicking on the search button will display the list of vouchers approved by RO.

| Branch<br>Name | Voucher Number    | Voucher<br>Date | Voucher Amount | Ledger Name                                | Activity<br>Name             | Submit<br>Expense<br>Date | Voucher<br>Approve<br>Date | Token                  | Document<br>3   | Action | Print | Change<br>Ledger |
|----------------|-------------------|-----------------|----------------|--------------------------------------------|------------------------------|---------------------------|----------------------------|------------------------|-----------------|--------|-------|------------------|
| BAHRAICH       | A/00125/2019/0027 | 23/12/2019      | 6000           | 49999 - OTHER<br>MISCELLANEOUS<br>EXPENSES | Rent,<br>Rates<br>&<br>Taxes | 23/12/2019                | NA                         | 3550012-<br>2019/00007 | Get<br>Document |        | Ð     |                  |
| Total          |                   |                 |                |                                            |                              |                           |                            |                        |                 |        |       |                  |

- o List
  - The user can click on the "Get Document" hyperlink to download the document attached by WHM with the respective voucher.
  - The user can click on the "Print" icon to take print of the respective payment voucher.

|                            | ~                                     |                                                                    |                       |                             | Print                  |
|----------------------------|---------------------------------------|--------------------------------------------------------------------|-----------------------|-----------------------------|------------------------|
|                            |                                       | entral Warehous<br>इंद्रीय भंडारण नि<br>Govt. Of India Undertaking | sing Corpora<br>गगम   | ation                       |                        |
|                            | Principal Place Of B                  | usiness: NEAR ROAD                                                 | VAYS WORKSHO          | P, CENTRAL                  |                        |
|                            | WAREHOU                               | JSING CORPORATION,                                                 | REGIONAL OFFI         | CE                          |                        |
|                            |                                       | Payment Vouc                                                       | her                   |                             |                        |
|                            |                                       |                                                                    |                       |                             |                        |
|                            | TE                                    | MPORARY ADVANC                                                     | EBILL                 |                             |                        |
| r                          |                                       |                                                                    |                       | Dutill Of Annihi            | Original For Depositor |
| Nama:                      |                                       | Name:                                                              |                       | Agricultural Produce Market | Committee              |
| Warehouse Address          | PO Kalninara Bahraich.271801 Bahraich | Address:                                                           |                       |                             | Committee              |
| City:                      | Bahraich                              | City:                                                              |                       | DATINATION                  |                        |
| State:                     | UTTAR PRADESH                         | State                                                              |                       | UTTAR PRADESH               |                        |
| State Code:                | 09                                    | State Coo                                                          | le:                   | 09                          |                        |
| GSTIN:                     | 09AAACC1206D2ZD                       | GSTIN(If                                                           | Registered):          | NIL                         |                        |
| PAN:                       | AAACC1206D                            | Bill Suppl                                                         | Bill Supply Type: B2C |                             |                        |
| Voucher Serial No:         | A/00125/2019/0027                     | Purcha                                                             | se Bill No:           |                             |                        |
| Voucher Date:              | 23/12/2019                            | Purcha                                                             | se Bill Date:         | 18/12/201                   | 9                      |
| Activity Name:             | Rent, Rates & Taxes                   | Token                                                              | No.:                  | 3550012-2                   | 2019/00007             |
| For Payment Unde           | r Reverse Charge                      |                                                                    |                       |                             |                        |
| Sr. No.                    | Description Of Service                |                                                                    | Service HSN Co        | de                          | Amount Paid            |
| 1                          | Lease Rent                            |                                                                    |                       |                             | 6000                   |
|                            | Total Non-Taxable Am                  | ount                                                               |                       |                             | 6000                   |
| RoundOff Amount (In Fig    | ure) 0                                |                                                                    |                       |                             |                        |
| Total Invoice Amount (In I | Figure) 6,000.00                      |                                                                    |                       |                             |                        |
| Total Invoice Amount (In   | Words) Six Thousand Rupees Only.      |                                                                    |                       |                             |                        |
| Remarks:-                  |                                       |                                                                    |                       |                             |                        |
|                            |                                       |                                                                    |                       | Sign                        | ature:                 |
|                            |                                       |                                                                    |                       | Nam                         | e Of The Signatory:    |
|                            |                                       |                                                                    |                       | Desi                        | gnation/Status:        |

## **12.Temporary Advance Book**

- ✓ In this module, the RO can view the report of temporary advance vouchers.
- ✓ The following reports will get affected in case a temporary advance voucher is generated
  - o Cash Book
  - Temporary Advance Book

|                                                                                                    |                                   |                                                                    |                                                                                             |                            |                                   |                                                                |                                             |                               |                    | 8 ⊛ ≡          |
|----------------------------------------------------------------------------------------------------|-----------------------------------|--------------------------------------------------------------------|---------------------------------------------------------------------------------------------|----------------------------|-----------------------------------|----------------------------------------------------------------|---------------------------------------------|-------------------------------|--------------------|----------------|
| sunehaba v                                                                                               | Rep                               | oorts > Tempo                                                      | orary Advance & Imprest I                                                                   | Book                       |                                   |                                                                |                                             |                               |                    |                |
| E Dashboard                                                                                              | ■ R                               | egional office                                                     |                                                                                             | Warehouse *                |                                   | Тур                                                            | oe*                                         | Activity                      |                    |                |
| Reports & Registers                                                                                      | •<br>To                           | oken No. "                                                         | ~                                                                                           | TESTCOVIN<br>Deposit Reque | st period *                       | ~ TE                                                           | EMPORARY ADVANCE                            | ~ All                         |                    | •              |
| ≡ н&т                                                                                                    | ₽ A                               | All Tokens                                                         | ~                                                                                           | Today                      |                                   | ~                                                              |                                             |                               |                    | _              |
| Account & Billing                                                                                        | •                                 |                                                                    |                                                                                             |                            |                                   |                                                                |                                             |                               |                    | Q Search       |
| Temporary Advance<br>Pay Temporary Advance                                                               | 0                                 |                                                                    |                                                                                             |                            |                                   |                                                                |                                             |                               | 🛱 Generate PDF     | Generate Excel |
| Temporary Advance Book<br>Requested Temporary Advan<br>Imprest<br>All Bills<br>Approve Submitted Expense | œ                                 |                                                                    |                                                                                             |                            | Cent<br>केंद्री<br>Acout<br>Tempo | ral Warehou<br>य भंडारण f<br>or India Undertaki<br>or ary Adva | using Corporatio<br>नेगम<br>ng<br>ance Book | n                             |                    |                |
| All Cash Receipts<br>Update Payment Against Bill                                                         | TEST                              | COVIN                                                              |                                                                                             |                            | (31/03/                           | 2022 To 3                                                      | 1/03/2022)                                  |                               |                    | F/CD/08        |
| Bill Adjust                                                                                              | Sr.No                             | Date                                                               | Voucher/CR/Token Number                                                                     | Token Number               | Description of Service            | Instrument No                                                  | Opening Amount                              | Temporary Advance Amount Rece | ved Deposit Amount | Closing Amount |
| <ul> <li>Other Transactions</li> </ul>                                                                   | 1                                 | 31/03/2022                                                         |                                                                                             |                            |                                   |                                                                | 289                                         | 0.00                          |                    | 289            |
|                                                                                                    |                                   | Total                                                              |                                                                                             |                            |                                   |                                                                | 0                                           | 0.00                          |                    |                |
|                                                                                                    | Ope<br>TEM<br>Exp<br>Retu<br>Clos | ning TEMPORAF<br>IPORARY ADVA<br>enditure Incurred<br>Im TEMPORARY | RY ADVANCE Balance: 289<br>NCE Received: 0<br>: 0<br>' ADVANCE: 0<br>Y ADVANCE Balance: 289 |                            |                                   |                                                                |                                             |                               |                    |                |

- ✓ Search
  - The user will be able to view the temporary advance book after applying the search.
  - $\circ~$  The user will be able to enter the following details
    - Warehouse\*
    - Type\*
    - Activity\*
    - Token Number\*
    - Deposit Request Period
  - Clicking on the search button will display the temporary advance book detailing all the temporary advance entries.

- Clicking on the generate PDF button will download the report in a PDF format.
- Clicking on the generate excel button will download the report in an excel file format.